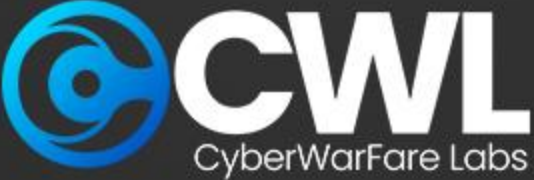

### **Cyber Defense Strategies for**

# Combating C2 Based Attacks

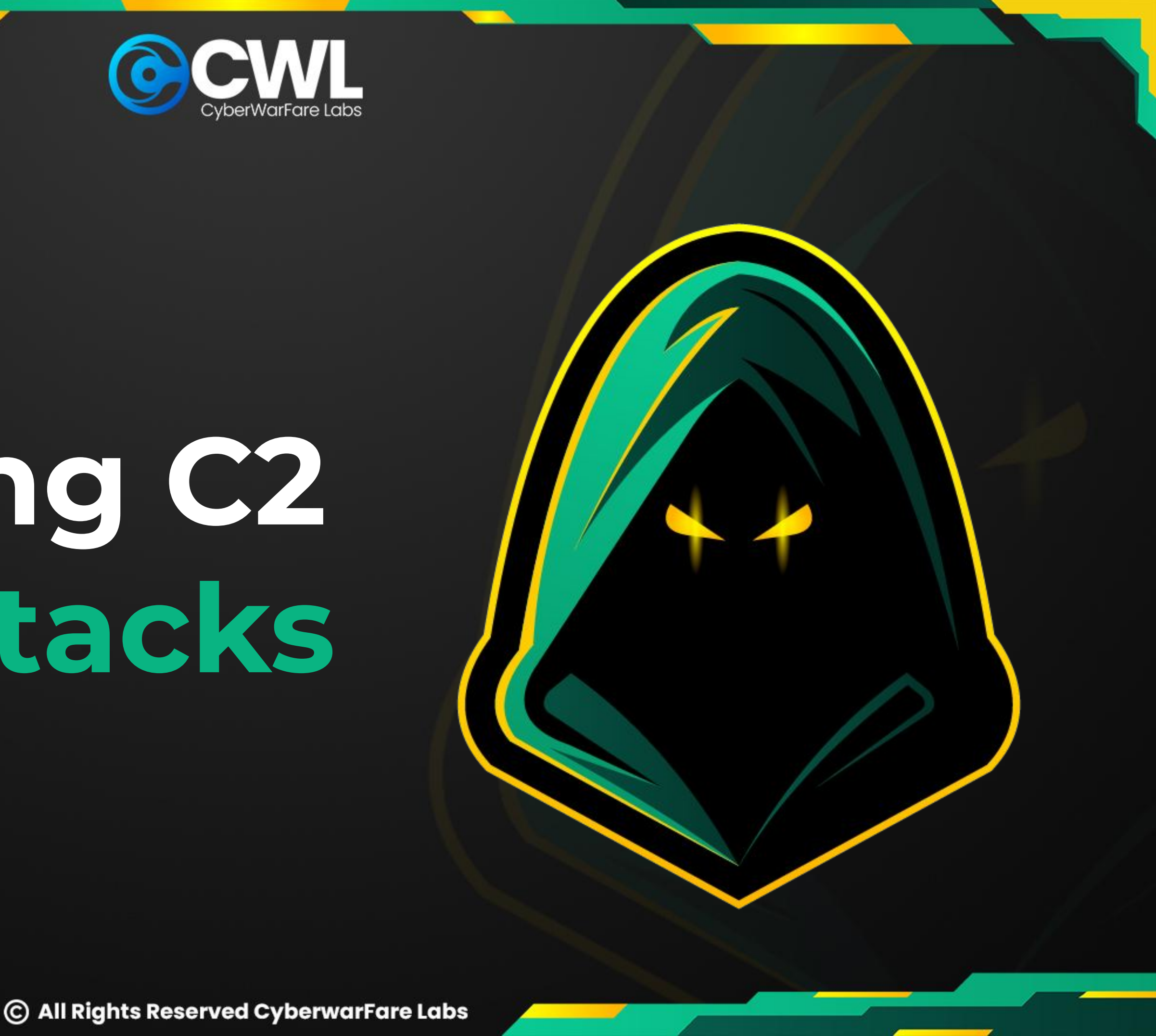

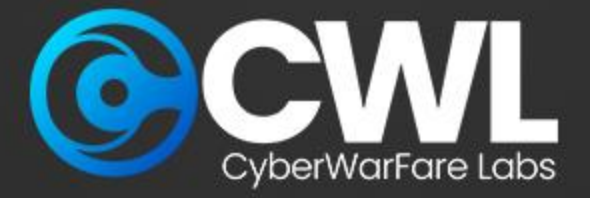

aws

Cloud

Security

### **About CyberWarFare Labs :**

CW Labs is a renowned UK based Ed-tech company specializing in cybersecurity cyber range labs. They provide on-demand educational services and recognize the need for continuous adaptation to evolving threats and client requirements. The company has two primary divisions :

### 1. Cyber Range Labs

2. Up-Skilling Platform

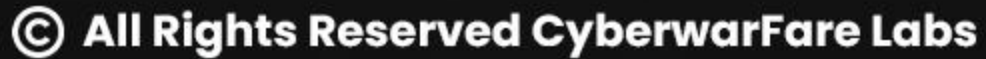

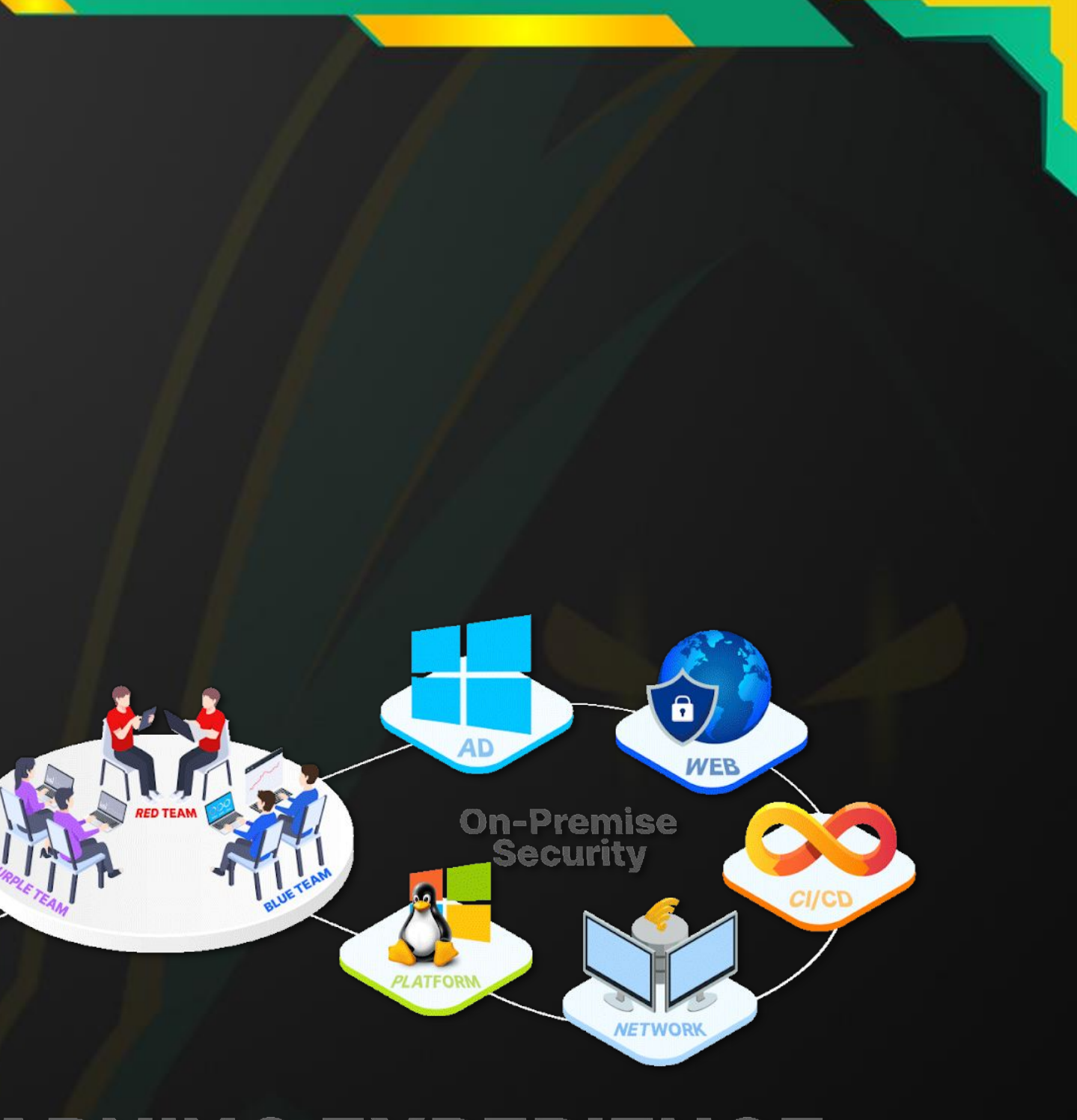

### E LEARNING EXPERIENCE

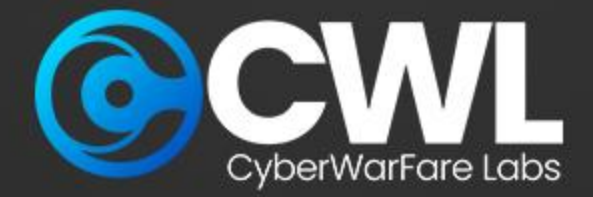

About Speaker:

### <u>Harisuthan S</u> (Senior Security Engineer)

Is a Blue Team Security researcher, bringing over 3+ years of experience in cyber defence. possesses a deep understanding of Blue Team methodologies including investigation and detection over cyber attacks,

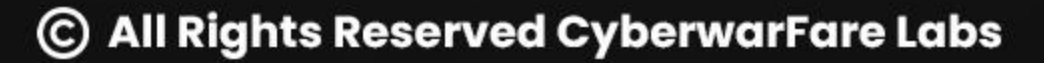

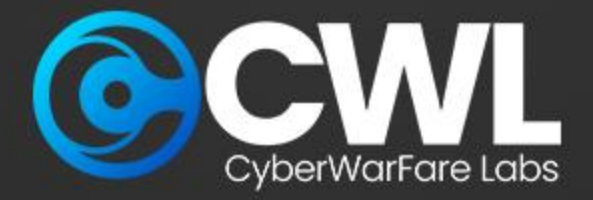

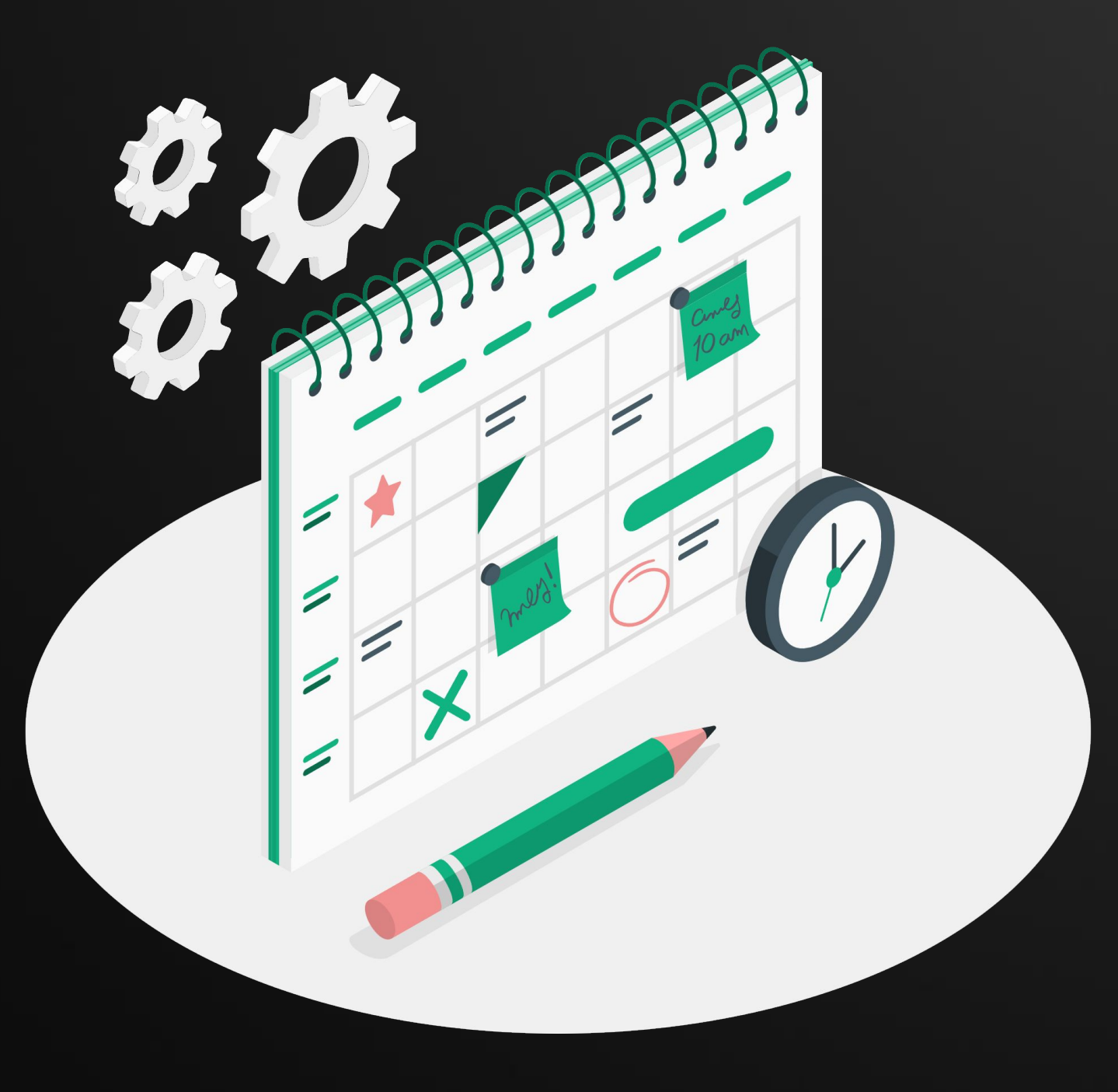

# Agenda

- Working of C2
- Investigating C2 targeted attacks
- JA3 Fingerprinting
- Certification Procedure

Certified Cyber Defense Analyst : CCDA

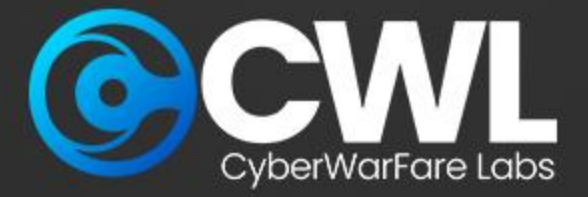

# Working of Command & Control

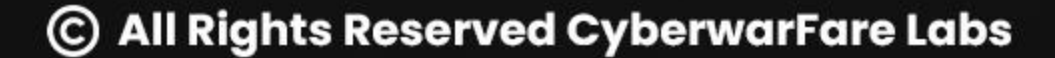

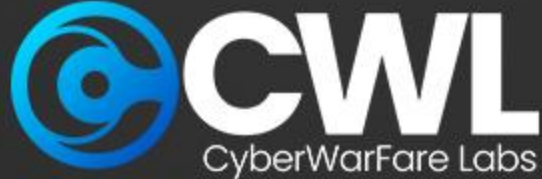

## Working of Command & Control

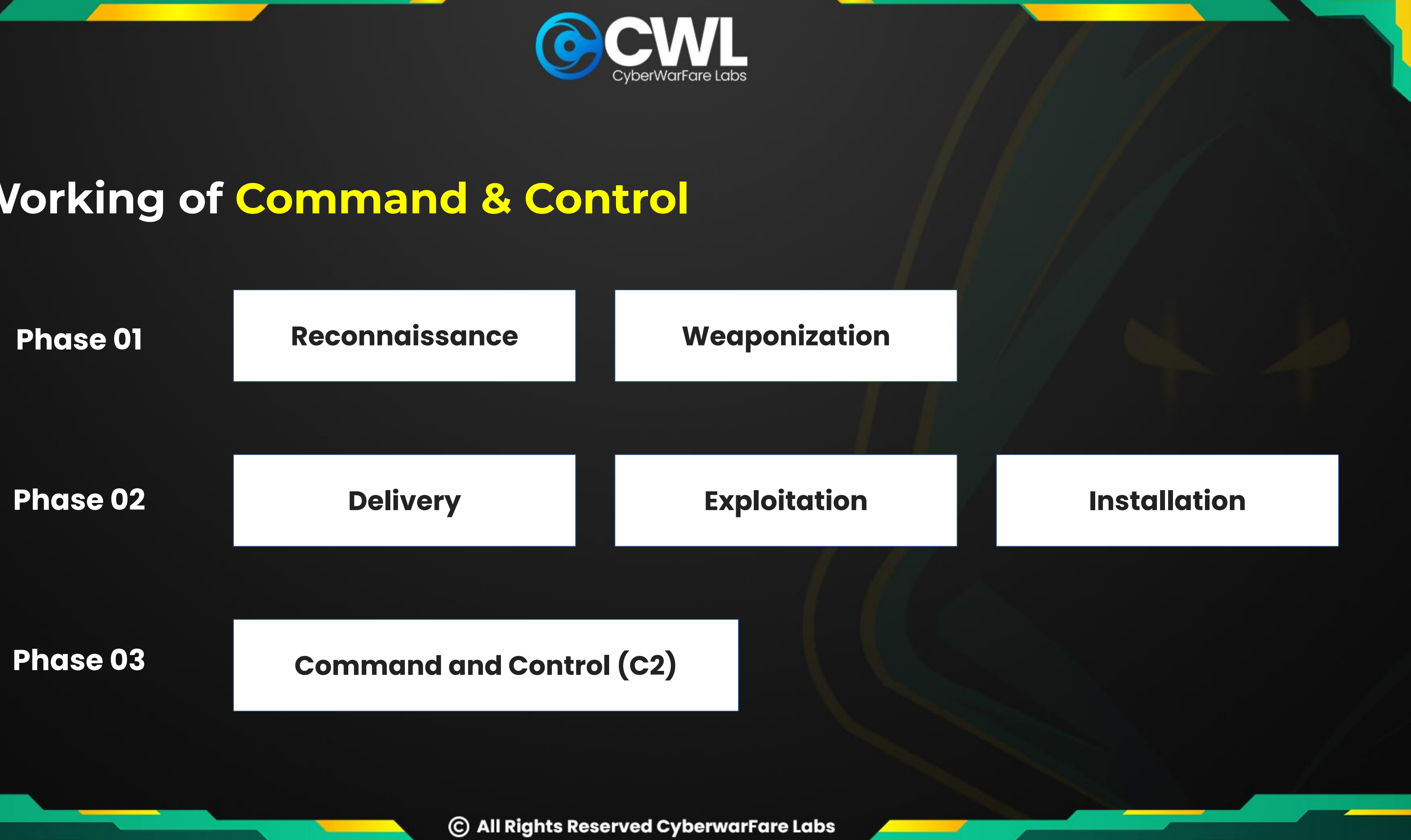

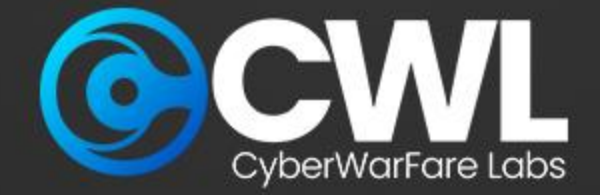

### **General Working Overview**

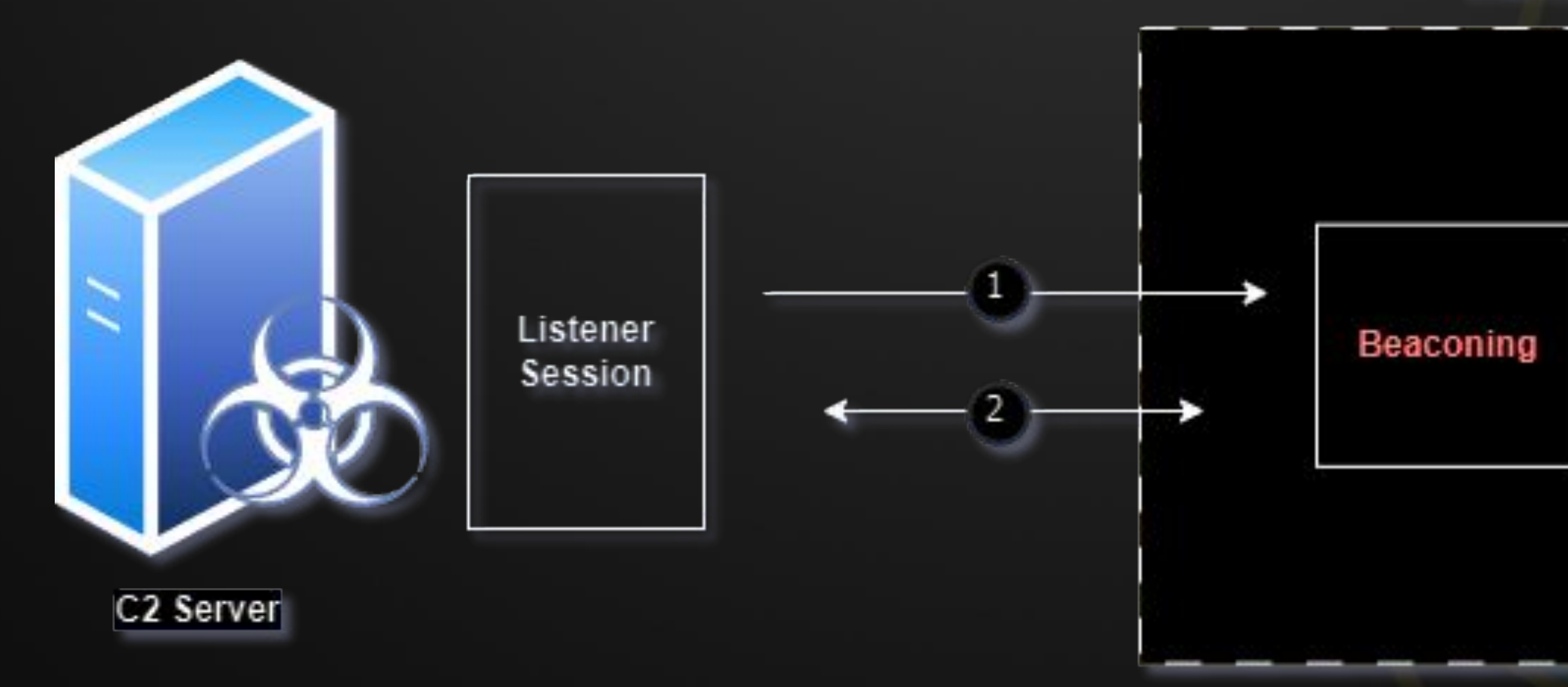

### Internal Network

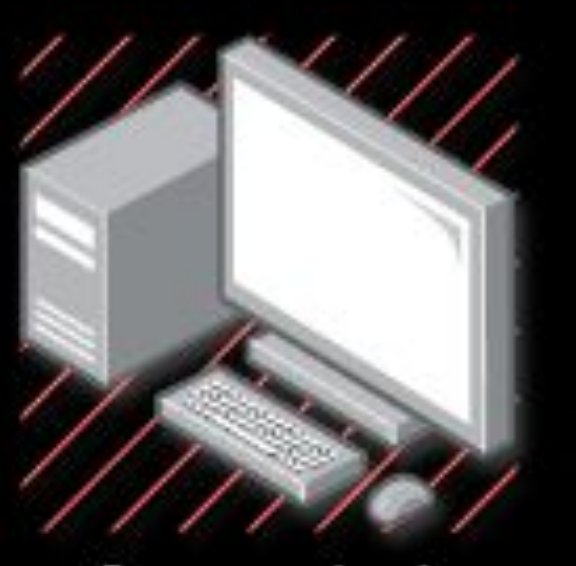

### Compromised Host Machine

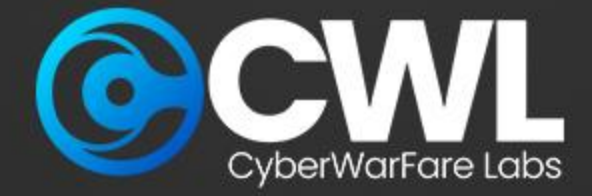

### **Common C2 Services**

root@box:-/naughty# ./sliver-server

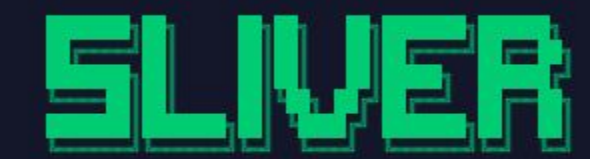

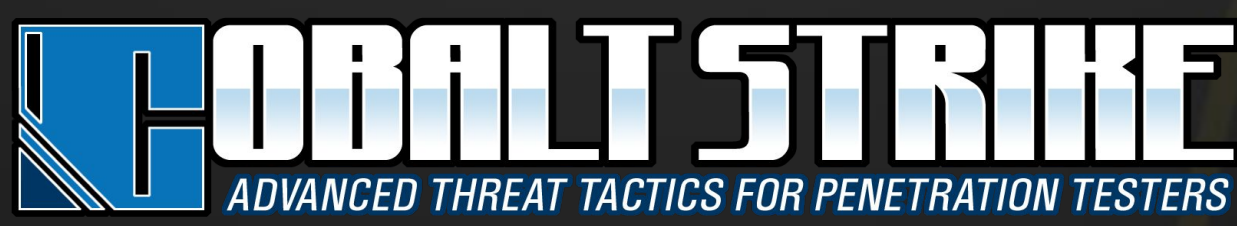

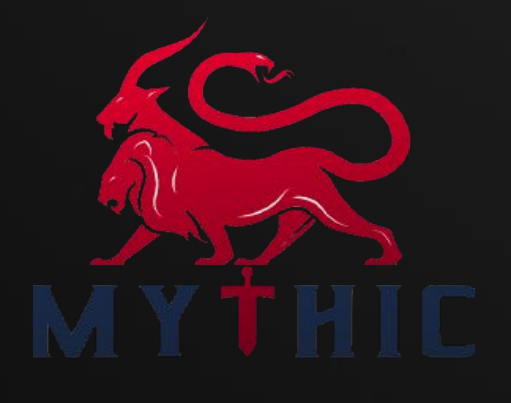

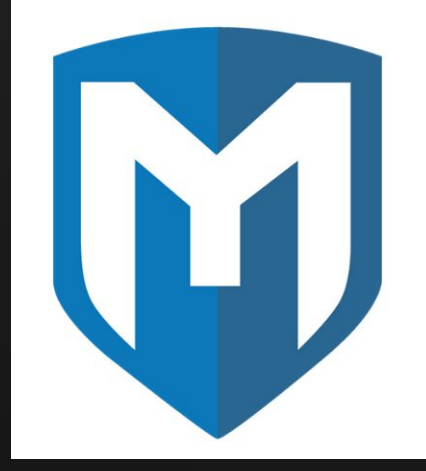

Metasploit

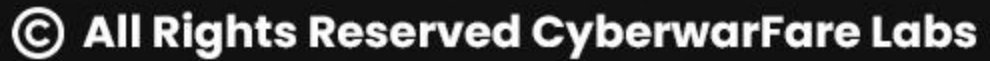

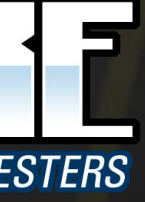

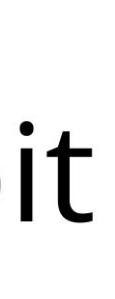

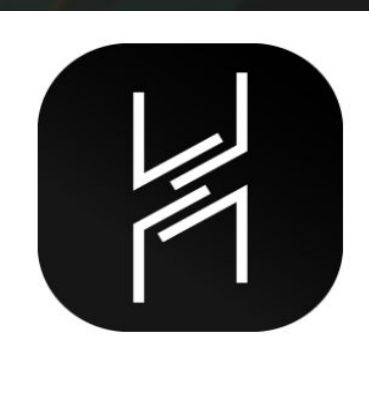

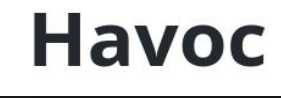

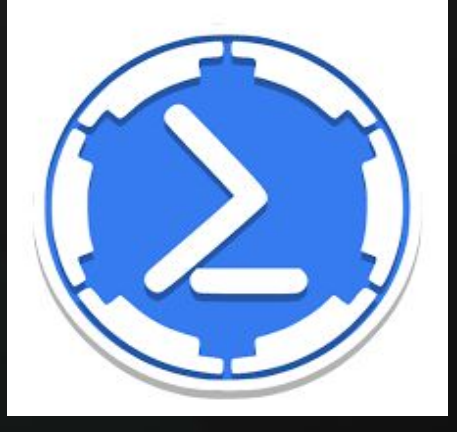

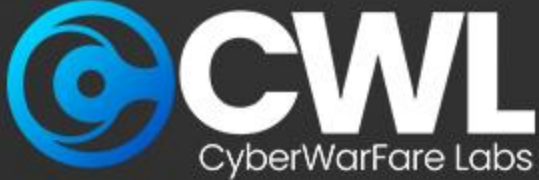

## **Working Overview**

The overall overview of Cyber Defence has been grouped into three categories

- Malicious File Drop
- Initial Communication
- Handshake
- **Command Transmission**
- Data Exfiltration
- Beaconing

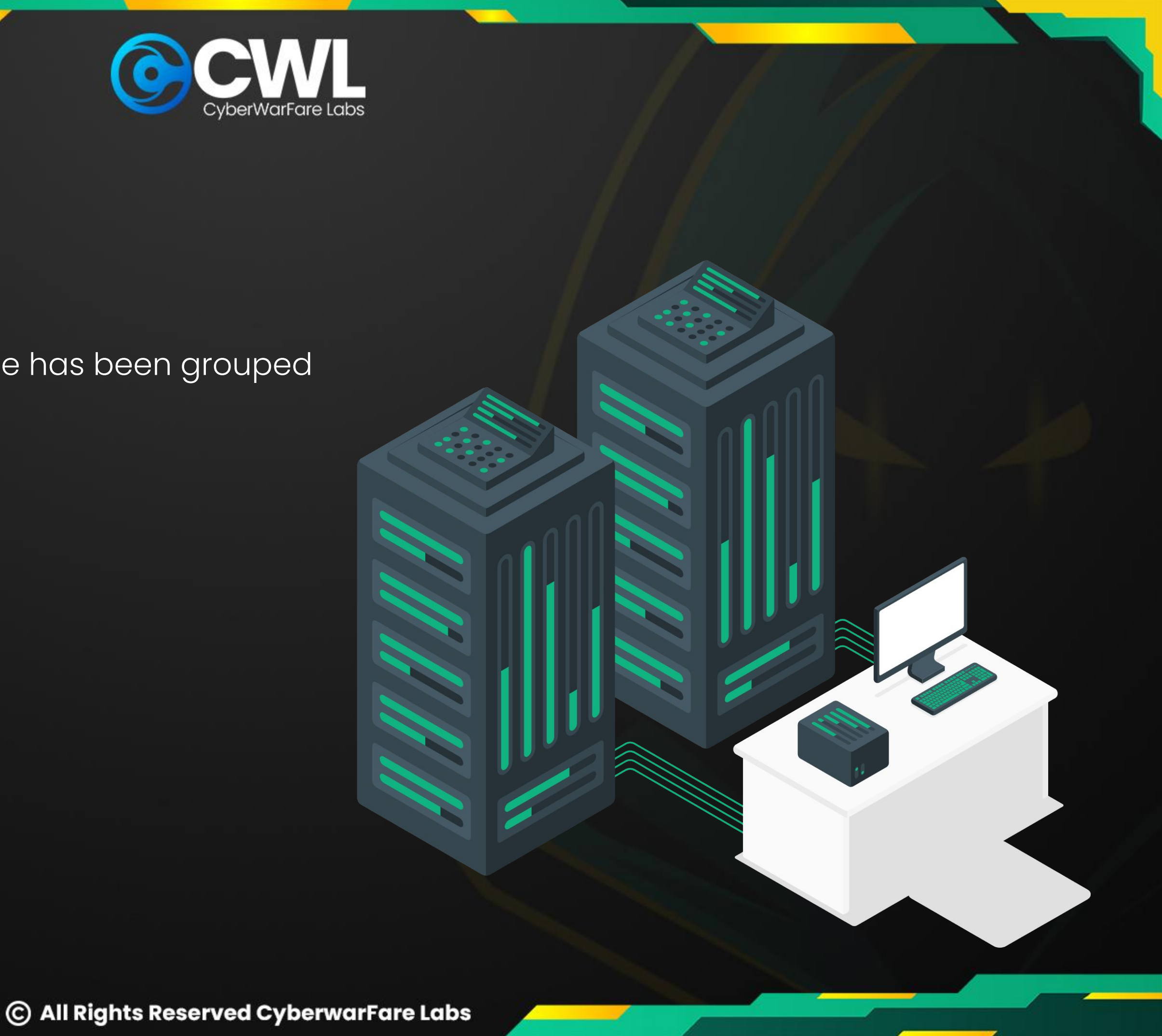

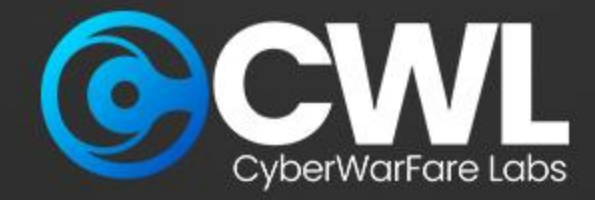

# **Investigating C2 targeted attacks**

The primary objective is to conduct a thorough investigation into a suspected memory dump [mem] and network dumb [PCAP] with the goal of identifying the source, scope, and impact of the attack.

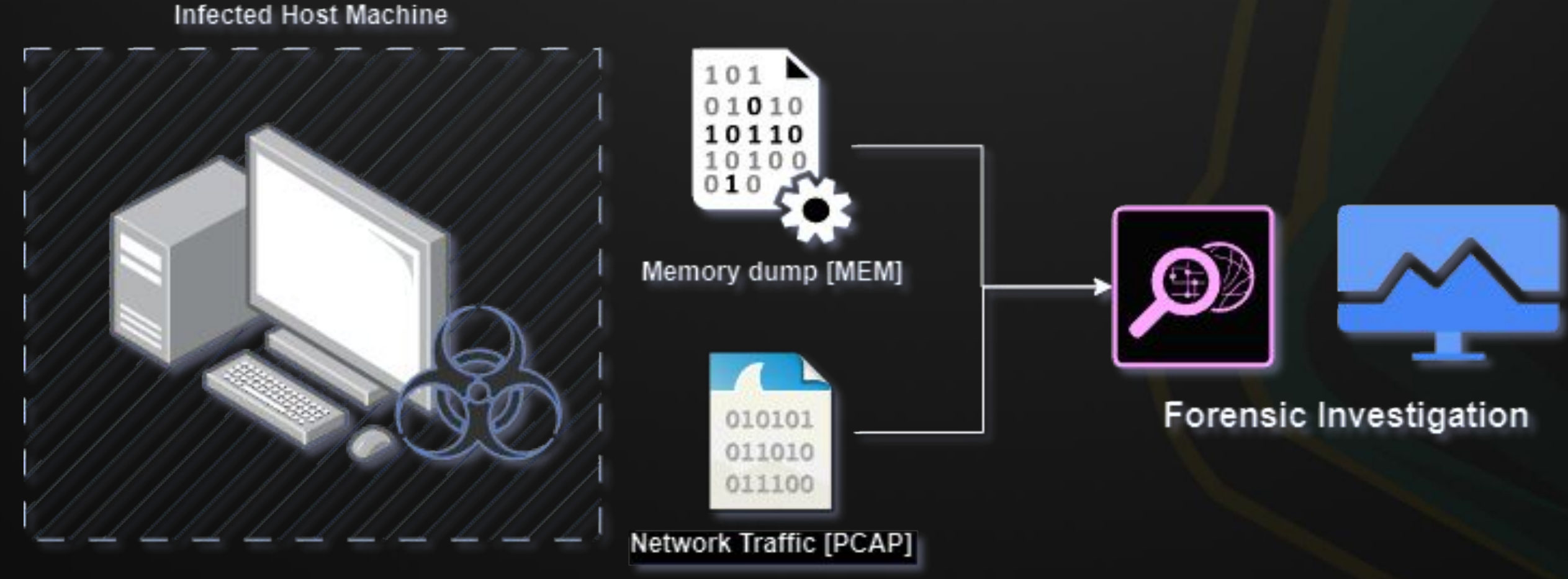

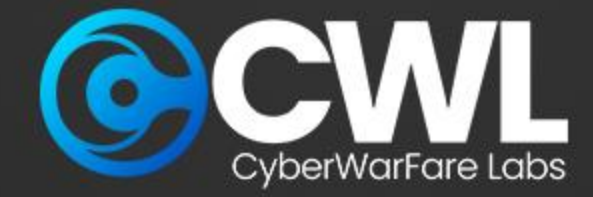

### **Investigative Mind Map**

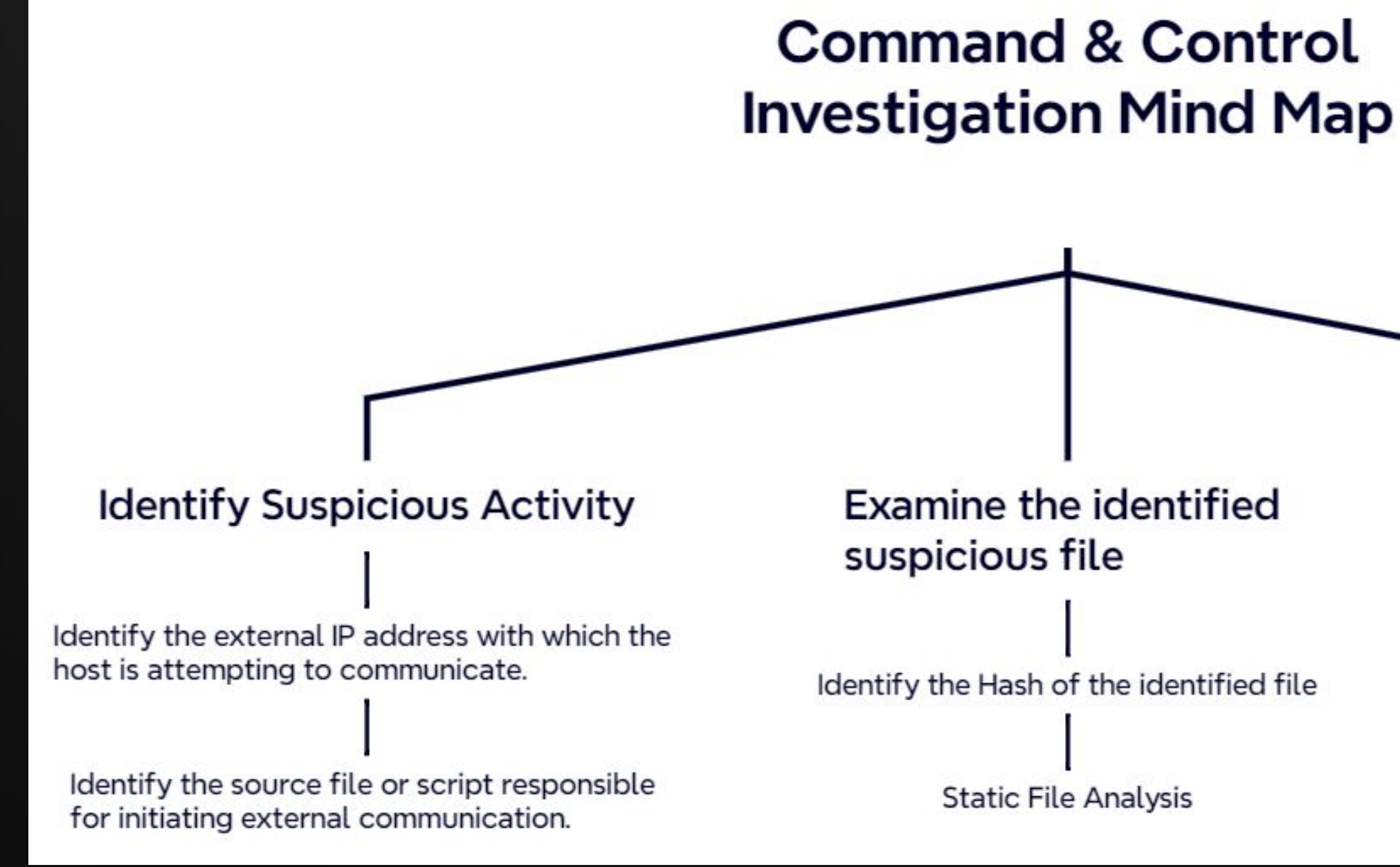

### Examine the Network Traffic

Analyze the network connectivity associated with the detected IP address

JA3 Fingerprinting

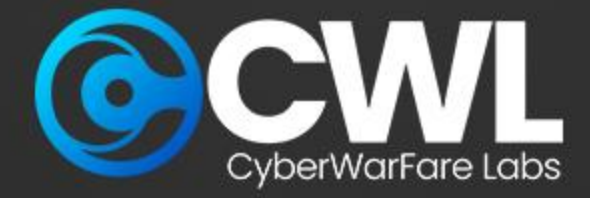

# **Gather the information**

The first step of investigation begins by analysing the basic information such as the operating system version, architecture, and system configuration can aid in accurately identifying the system being analysed.

Use the following command to obtain the basic information for the detected image dump.

sudo python3 vol.py -f <file\_path> windows.info.Info

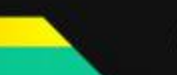

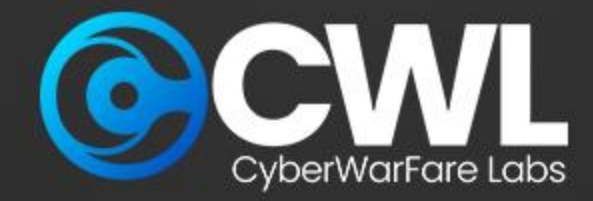

## Identify the external IP address and Suspicious file

After gathering the basic information the next step is to identify the the IP which is trying to communicate over the reported port **8888**, Additionally we also identified that the file **AMATEUR\_TOOTHB** is been associated with the same activity

| (kali@kali)<br>\$ sudo python<br>Volatility 3 Fr<br>Progress: 100. | -[ <b>~/Desk</b><br>3 vol.py<br>amework | top/New Folder/v<br>-f /home/kali/D<br>2.4.1<br>PDB sca | <b>olatilit</b><br>ownloads<br>nning fi | x <b>y3-2.4.1</b> ]<br>/memdump.mem win | dows.ne <sup>.</sup> | tstat.NetSt | tat   |      |          |         |            |                 |
|--------------------------------------------------------------------|-----------------------------------------|---------------------------------------------------------|-----------------------------------------|-----------------------------------------|----------------------|-------------|-------|------|----------|---------|------------|-----------------|
| Offset Proto                                                       | LocalAd                                 | ldr LocalPo                                             | rt                                      | ForeignAddr                             | Foreig               | nPort S     | State | PID  | Owner    | Created |            |                 |
| 0×c18d521ee4e0                                                     | TCPv4                                   | 192.168.14.238                                          | 50355                                   | 152.199.39.108                          | 443                  | CLOSE WAI   | IT    | 7636 | WWAHost. | exe     | 2024-04-24 | 14:06:23.000000 |
| 0×c18d4c04f4a0                                                     | TCPv4                                   | 192.168.14.238                                          | 50550                                   | 192.168.14.202                          | 8888                 | ESTABLISH   | HED   | 6236 | AMATEUR  | TOOTHB  | 2024-04-24 | 14:23:20.000000 |
| 0×c18d4a8c2460                                                     | TCPv4                                   | 192.168.14.238                                          | 49747                                   | 20.198.119.143                          | 443                  | ESTABLISH   | HED   | 2944 | svchost. | exe     | 2024-04-25 | 02:17:09.000000 |
| 0×c18d4f2b0010                                                     | TCPv4                                   | 192.168.14.238                                          | 50554                                   | 20.189.173.1                            | 443                  | ESTABLISH   | HED   | 3524 | msedge.e | exe     | 2024-04-24 | 14:26:08.000000 |
| 0×c18d51dd29b0                                                     | TCPv4                                   | 192.168.14.238                                          | 50356                                   | 152.199.39.108                          | 443                  | CLOSE_WAI   | IT    | 7636 | WWAHost. | exe     | 2024-04-24 | 14:06:23.000000 |
| 0×c18d51ff5b20                                                     | TCPv4                                   | 192.168.14.238                                          | 50353                                   | 152.199.39.108                          | 443                  | CLOSE_WAT   | IT    | 7636 | WWAHost. | exe     | 2024-04-24 | 14:06:23.000000 |
| 0×c18d4f4862a0                                                     | TCPv4                                   | 192.168.14.238                                          | 50555                                   | 20.44.10.123                            | 443                  | ESTABLISH   | HED   | 3524 | msedge.e | exe     | 2024-04-24 | 14:26:09.000000 |
| 0×c18d4fbcea20                                                     | TCPv4                                   | 192.168.14.238                                          | 50350                                   | 152.195.38.76                           | 80                   | CLOSE_WAD   | IT    | 7636 | WWAHost. | exe     | 2024-04-24 | 14:06:23.000000 |

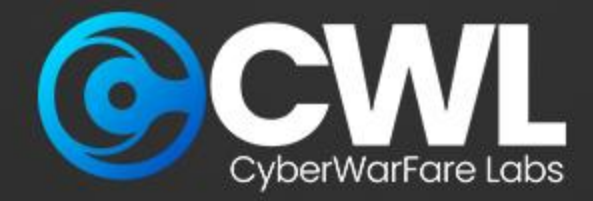

# **Examine the identified suspicious file**

Next step of the investigation is to download the detected suspicious file for further investigation to, using our raw image file we can easily retrieve the file using the PID value associate with it, execute the below mentioned commands and observed the result

sudo python3 vol.py -f <file\_path>/suspected.raw windows.pslist --pid 6236 --dump

| <mark>(kal</mark><br><b>\$</b> suc<br>Volatil | liskali)<br>lo pythor<br>.ity 3 Fr | )-[ <b>~/Desktop/New</b><br>n3 vol.py -f /hom<br>ramework 2.4.1 | <b>Folder/volatilit</b><br>e/kali/Downloads | <b>y3-2.4.1</b><br>/memdump | ]<br>.mem wind | dows.psl: | lstpi | id 6236 - | dump      |
|-----------------------------------------------|------------------------------------|-----------------------------------------------------------------|---------------------------------------------|-----------------------------|----------------|-----------|-------|-----------|-----------|
| Progres<br>PID                                | s: 100.<br>PPID                    | .00<br>ImageFileName                                            | <pre>PDB scanning fi Offset(V)</pre>        | nished<br>Threads           | Handles        | Session   | [d    | Wow64     | CreateTi  |
| 6236                                          | 4444                               | AMATEUR_TOOTHB                                                  | 0×c18d53262340                              | 9                           | -              | 1         | False | 2024-04   | -24 14:23 |

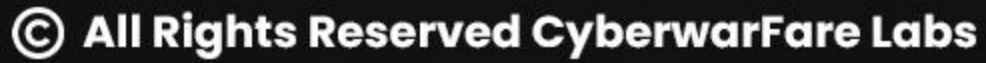

ExitTime me

File output

N/A :20.000000

pid.6236.0×890000.dmp

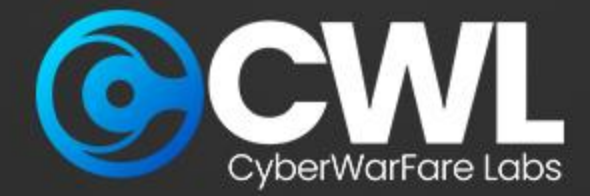

## **Determine the File Repudiation**

Σ

The next step is to analyse the dump via virustotal, upload the extracted dump directly into the virustotal for further analysis

| م 56b730a66ac1e34f2797cbf49a9800                | 05dd52909bedf608243       | 1725f91caeac0aa5                                          |                                      |
|-------------------------------------------------|---------------------------|-----------------------------------------------------------|--------------------------------------|
| We have changed our Privacy Notice and Terms of | f Use, effective July 18, | 2024. You can view the updated <b>Privacy Notic</b>       | and <u>Terms of Use</u> .            |
|                                                 | 19                        | ① 19/71 security vendors and no security vendors.         | andboxes flagged this file as malici |
|                                                 | /71                       | 56b730a66ac1e34f2797cbf49a98005c<br>pid.6236.0x890000.dmp | ld52909bedf6082431725f91caeac0aa     |
|                                                 | Community<br>Score        | peexe 64bits                                              |                                      |
|                                                 | DETECTION                 | DETAILS BEHAVIOR C TELEM                                  | IETRY COMMUNITY                      |
|                                                 | Join the VT Com           | munity and enjoy additional community insigh              | its and crowdsourced detections, plu |
|                                                 | Popular threat la         | <b>bel</b> ① trojan.sliver/malgo                          | Threat categories trojan             |
|                                                 | Security vendors          | analysis 🛈                                                |                                      |
|                                                 | Avast                     | () Win64:Evo-gen [Trj]                                    |                                      |
|                                                 | Bkav Pro                  | () W64.AIDetectMalwar                                     | e                                    |
|                                                 | DeepInstinct              | () MALICIOUS                                              |                                      |
|                                                 | ESET-NOD32                | () A Variant Of WinGo/H                                   | lackTool.Sliver.O                    |
|                                                 | Ikarus                    | (!) Trojan.WinGo.Shellco                                  | oderunner                            |

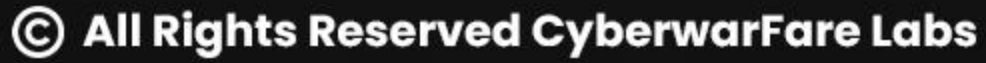

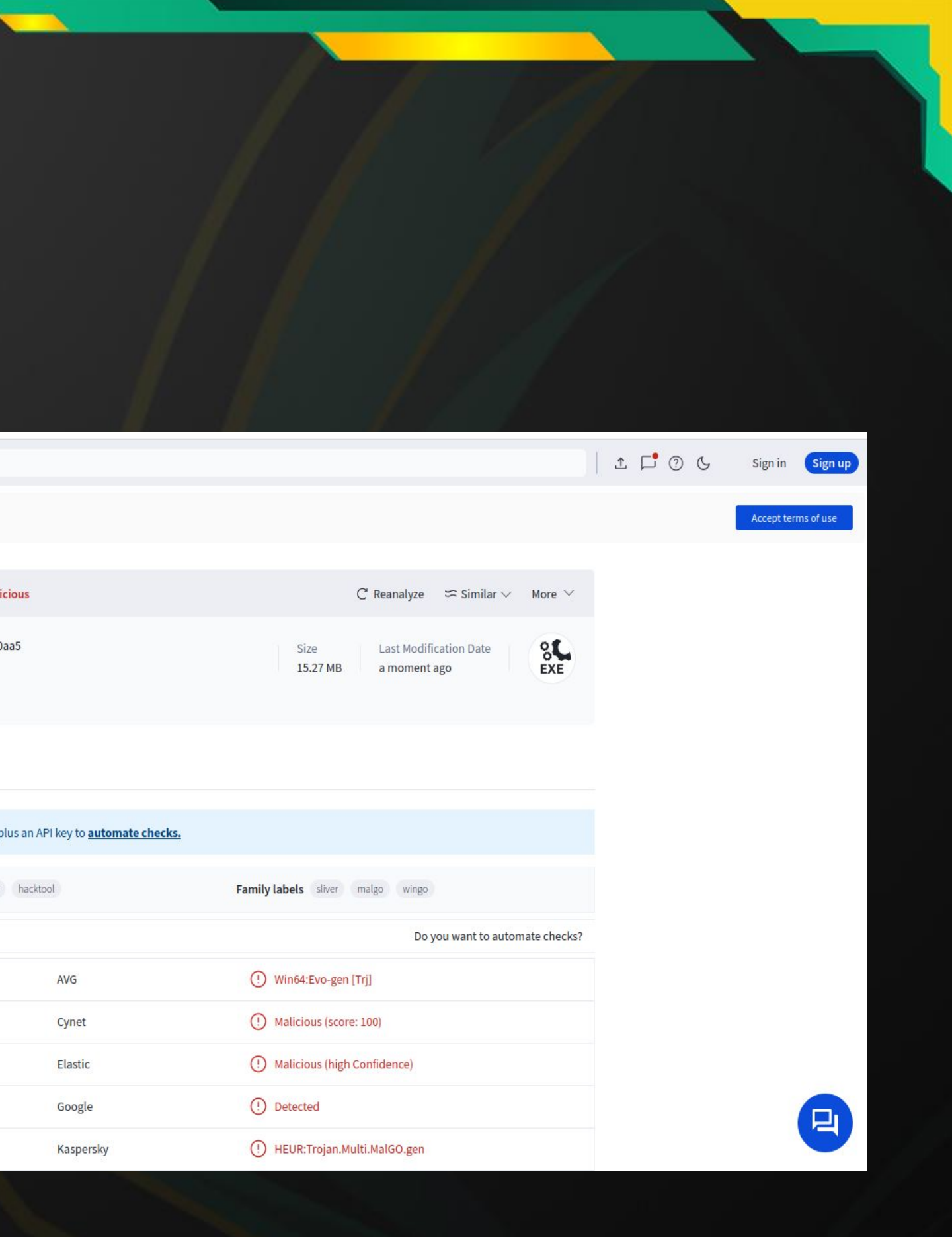

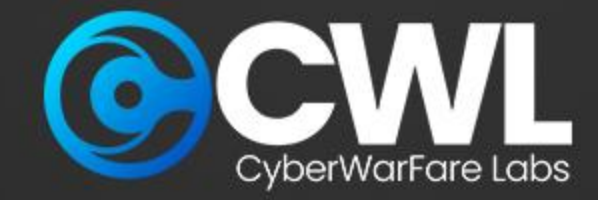

From our previous investigation we identified the IP: 192.168.14.202 which is been associated with the activity, execute the below query to specifically retrieve the activity associated with the IP

### ip.addr == <IP\_Address>

| 📕 traffi    | ic.pcapng                                   |                                          |                                                 |          |          |           |        |
|-------------|---------------------------------------------|------------------------------------------|-------------------------------------------------|----------|----------|-----------|--------|
| <u>File</u> | dit <u>V</u> iew <u>G</u> o <u>C</u> apture | e <u>A</u> nalyze <u>S</u> tatistics Tel | ephon <u>y W</u> ireless <u>T</u> ools <u>H</u> | lelp     |          |           |        |
|             | 🖉 🛞 🚞 🛅 🕱 🙆                                 | । ९ 🖛 🔿 🖭 🖌 👤                            | . 🛛 🔍 🔍 🖽                                       |          |          |           |        |
| 📕 ip.add    | lr == 192.168.14.202                        |                                          |                                                 |          |          |           |        |
| No.         | Time                                        | Source                                   | Destination                                     | Protocol | Src Port | Dest Port | Length |
| Г           | 41 11.230563                                | 192.168.14.238                           | 192.168.14.202                                  | TCP      |          | 50543 80  |        |
|             | 42 11.234023                                | 192.168.14.202                           | 192.168.14.238                                  | TCP      |          | 80 50543  |        |
|             | 43 11.234146                                | 192.168.14.238                           | 192.168.14.202                                  | TCP      |          | 50543 80  |        |
|             | 44 11.234448                                | 192.168.14.238                           | 192.168.14.202                                  | HTTP     |          | 50543 80  |        |
|             | 45 11.235516                                | 192.168.14.202                           | 192.168.14.238                                  | TCP      |          | 80 50543  |        |
|             | 46 11.240519                                | 192.168.14.202                           | 192.168.14.238                                  | TCP      |          | 80 50543  |        |
|             | 47 11.240519                                | 192.168.14.202                           | 192.168.14.238                                  | TCP      |          | 80 50543  |        |
|             | 48 11.240519                                | 192.168.14.202                           | 192.168.14.238                                  | TCP      |          | 80 50543  |        |
|             | 49 11.240519                                | 192.168.14.202                           | 192.168.14.238                                  | TCP      |          | 80 50543  |        |
|             | 50 11.240519                                | 192.168.14.202                           | 192.168.14.238                                  | TCP      |          | 80 50543  |        |
|             | 51 11.240519                                | 192.168.14.202                           | 192.168.14.238                                  | TCP      |          | 80 50543  |        |
|             | 52 11.240519                                | 192.168.14.202                           | 192.168.14.238                                  | ТСР      |          | 80 50543  |        |
|             | 53 11.240519                                | 192.168.14.202                           | 192.168.14.238                                  | TCP      |          | 80 50543  |        |
|             | 54 11.240519                                | 192.168.14.202                           | 192.168.14.238                                  | TCP      |          | 80 50543  |        |
|             | 55 11.240519                                | 192.168.14.202                           | 192.168.14.238                                  | TCP      |          | 80 50543  |        |
|             | 56 11.240751                                | 192.168.14.238                           | 192.168.14.202                                  | TCP      |          | 50543 80  |        |
|             | 57 11.241766                                | 192.168.14.202                           | 192.168.14.238                                  | TCP      |          | 80 50543  |        |
|             | 58 11.241766                                | 192.168.14.202                           | 192.168.14.238                                  | TCP      |          | 80 50543  |        |
|             | 59 11 241766                                | 192 168 14 202                           | 192 168 14 238                                  | TCP      |          | 80 50543  |        |

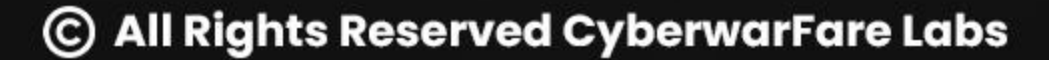

|      |             |        | - 0                                 | $\times$ |     |
|------|-------------|--------|-------------------------------------|----------|-----|
|      |             |        |                                     |          |     |
|      |             |        |                                     |          |     |
|      |             |        | (m == 1 ) .                         | 2        |     |
| <br> |             |        | × • •                               | te       | est |
|      | Info        |        |                                     |          |     |
| 66   | 50543 → 80  | [SYN]  | Seq=0 Win=64240 Len=0 MSS=1460 WS=2 |          |     |
| 66   | 80 → 50543  | [SYN,  | ACK] Seq=0 Ack=1 Win=64240 Len=0 MS |          |     |
| 54   | 50543 → 80  | [ACK]  | Seq=1 Ack=1 Win=262656 Len=0        |          |     |
| 344  | GET /AMATEU | R_TOOT | THBRUSH.exe HTTP/1.1                |          |     |
| 60   | 80 → 50543  | [ACK]  | Seq=1 Ack=291 Win=64128 Len=0       |          |     |
| 1514 | 80 → 50543  | [ACK]  | Seq=1 Ack=291 Win=64128 Len=1460 [1 |          |     |
| 1514 | 80 → 50543  | [ACK]  | Seq=1461 Ack=291 Win=64128 Len=1460 |          |     |
| 1514 | 80 → 50543  | [ACK]  | Seq=2921 Ack=291 Win=64128 Len=1460 |          |     |
| 1514 | 80 → 50543  | [ACK]  | Seq=4381 Ack=291 Win=64128 Len=1460 |          |     |
| 1514 | 80 → 50543  | [PSH,  | ACK] Seq=5841 Ack=291 Win=64128 Ler |          |     |
| 1514 | 80 → 50543  | [ACK]  | Seq=7301 Ack=291 Win=64128 Len=1460 |          |     |
| 1514 | 80 → 50543  | [ACK]  | Seq=8761 Ack=291 Win=64128 Len=1460 |          |     |
| 1514 | 80 → 50543  | [ACK]  | Seq=10221 Ack=291 Win=64128 Len=146 |          |     |
| 1514 | 80 → 50543  | [ACK]  | Seq=11681 Ack=291 Win=64128 Len=146 |          |     |
| 1514 | 80 → 50543  | [PSH,  | ACK] Seq=13141 Ack=291 Win=64128 Le |          |     |
| 54   | 50543 → 80  | [ACK]  | Seq=291 Ack=14601 Win=262656 Len=0  |          |     |
| 1514 | 80 → 50543  | [ACK]  | Seq=14601 Ack=291 Win=64128 Len=146 |          |     |
| 1514 | 80 → 50543  | [ACK]  | Seq=16061 Ack=291 Win=64128 Len=146 |          |     |
| 1514 | 80 → 50543  | [ACK]  | Seg=17521 Ack=291 Win=64128 Len=146 |          |     |

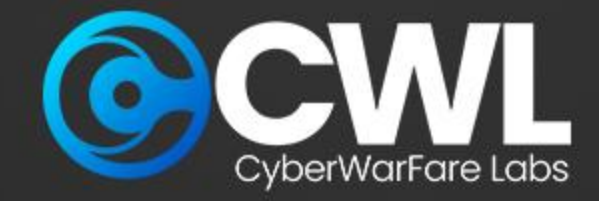

After identifying the malicious download request our next step is to retrieve the activity associated with port reported port 8888, execute the below query and observe the result

ip.addr == <IP\_Address> && tcp.dstport == <Port>

| <b>A</b> 2000         | C                                   |                                       |                                                 |          |          |            |    |       |
|-----------------------|-------------------------------------|---------------------------------------|-------------------------------------------------|----------|----------|------------|----|-------|
| Traf                  | nc.pcapng                           |                                       |                                                 |          |          |            |    |       |
| <u>F</u> ile <u>I</u> | <u>Edit View Go</u> <u>C</u> apture | <u>Analyze</u> <u>Statistics</u> Tele | ephon <u>y W</u> ireless <u>T</u> ools <u>H</u> | elp      |          |            |    |       |
|                       | 🥂 🔘 🚞 🛅 🗙 🙆                         | । ९ 🗢 🔿 🖭 💽                           | 📃 🔍 લ્ લ્ 🎹                                     |          |          |            |    |       |
| ip.ad                 | dr == 192.168.14.202 && tcp.        | dstport == 8888                       |                                                 |          |          |            |    |       |
| No.                   | Time                                | Source                                | Destination                                     | Protocol | Src Port | Dest Port  | Le | ength |
|                       | 11892 40.148081                     | 192.168.14.238                        | 192.168.14.202                                  | TCP      |          | 50547 8888 |    |       |
|                       | 11894 40.675803                     | 192.168.14.238                        | 192.168.14.202                                  | ТСР      |          | 50547 8888 |    |       |
|                       | 11897 41.191682                     | 192.168.14.238                        | 192.168.14.202                                  | ТСР      |          | 50547 8888 |    |       |
|                       | 11899 41.708809                     | 192.168.14.238                        | 192.168.14.202                                  | ТСР      |          | 50547 8888 |    |       |
|                       | 11903 42.214498                     | 192.168.14.238                        | 192.168.14.202                                  | ТСР      |          | 50547 8888 |    |       |
|                       | 12043 93.210562                     | 192.168.14.238                        | 192.168.14.202                                  | TCP      |          | 50550 8888 |    |       |
|                       | 12045 93.211550                     | 192.168.14.238                        | 192.168.14.202                                  | TCP      |          | 50550 8888 |    |       |
|                       | 12046 93.218169                     | 192.168.14.238                        | 192.168.14.202                                  | TLSv1.3  |          | 50550 8888 |    |       |
|                       | 12049 93.228012                     | 192.168.14.238                        | 192.168.14.202                                  | TLSv1.3  |          | 50550 8888 |    |       |
|                       | 12050 93.264809                     | 192.168.14.238                        | 192.168.14.202                                  | TLSv1.3  |          | 50550 8888 |    |       |
|                       | 12051 93.264944                     | 192.168.14.238                        | 192.168.14.202                                  | TLSv1.3  |          | 50550 8888 |    |       |
|                       | 12068 102.221635                    | 192.168.14.238                        | 192.168.14.202                                  | TCP      |          | 50551 8888 |    |       |
| 1                     | 12070 102.224247                    | 192.168.14.238                        | 192.168.14.202                                  | TCP      |          | 50551 8888 |    |       |
|                       | 12071 102.225660                    | 192.168.14.238                        | 192.168.14.202                                  | TLSv1.3  |          | 50551 8888 |    |       |
|                       | 12074 102.231669                    | 192.168.14.238                        | 192.168.14.202                                  | TLSv1.3  |          | 50551 8888 |    |       |
|                       | 12075 102.249535                    | 192.168.14.238                        | 192.168.14.202                                  | TLSv1.3  |          | 50551 8888 |    |       |
|                       | 12076 102.249674                    | 192.168.14.238                        | 192.168.14.202                                  | TLSv1.3  |          | 50551 8888 |    |       |
|                       | 12215 108.317201                    | 192.168.14.238                        | 192.168.14.202                                  | TCP      |          | 50550 8888 |    |       |
|                       | 12216 100 221170                    | 102 169 14 229                        | 102 169 14 202                                  | TCP      |          | 50550 0000 |    |       |

|                                                                     | + test |
|---------------------------------------------------------------------|--------|
| Info                                                                |        |
| 66 50547 → 8888 [SYN] Seq=0 Win=64240 Len=0 MSS=1460 WS             |        |
| 66 [TCP Retransmission] [TCP Port numbers reused] 50547             |        |
| 66 [TCP Retransmission] [TCP Port numbers reused] 50547             |        |
| 66 [TCP Retransmission] [TCP Port numbers reused] 50547             |        |
| 66 [TCP Retransmission] [TCP Port numbers reused] 50547             |        |
| 66 50550 → 8888 [SYN] Seq=0 Win=64240 Len=0 MSS=1460 WS             |        |
| 54 50550 → 8888 [ACK] Seq=1 Ack=1 Win=2102272 Len=0                 |        |
| 293 Client Hello                                                    |        |
| 683 Change Cipher Spec, Application Data, Application Da            |        |
| 80 Application Data                                                 |        |
| 456 Application Data                                                |        |
| 66 50551 → 8888 [SYN] Seq=0 Win=64240 Len=0 MSS=1460 WS             |        |
| 54 50551 → 8888 [ACK] Seq=1 Ack=1 Win=262656 Len=0                  |        |
| 293 Client Hello                                                    |        |
| 682 Change Cipher Spec, Application Data, Application Da            |        |
| 80 Application Data                                                 |        |
| 457 Application Data                                                |        |
| 54 [ICP Keep-Alive ACK] 50550 $\rightarrow$ 8888 [ACK] Seq=1297 Ack |        |

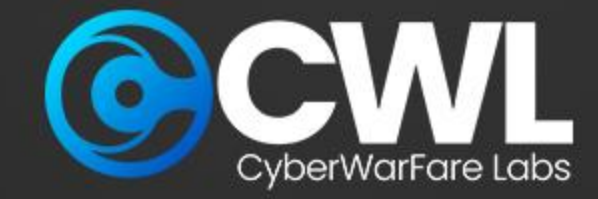

Based on the findings, we've detected TLS communication between the compromised host and the external network. Initially, the requests and responses followed the typical pattern, but in our case, we're observing multiple occurrences of client hello and application data exchanges, which deviate from the norm.

| 12045 55.211550  | 172.100.14.250 | 172.100.14.202 | 101     | 50550 0000 | J4 J0JJ0 / 00                |
|------------------|----------------|----------------|---------|------------|------------------------------|
| 12046 93.218169  | 192.168.14.238 | 192.168.14.202 | TLSv1.3 | 50550 8888 | 293 <mark>Client Hel</mark>  |
| 12049 93.228012  | 192.168.14.238 | 192.168.14.202 | TLSv1.3 | 50550 8888 | 683 Change Cip               |
| 12050 93.264809  | 192.168.14.238 | 192.168.14.202 | TLSv1.3 | 50550 8888 | 80 Applicatio                |
| 12051 93.264944  | 192.168.14.238 | 192.168.14.202 | TLSv1.3 | 50550 8888 | 456 Applicatio               |
| 12068 102.221635 | 192.168.14.238 | 192.168.14.202 | TCP     | 50551 8888 | 66 50551 → 88                |
| 12070 102.224247 | 192.168.14.238 | 192.168.14.202 | TCP     | 50551 8888 | 54 50551 → 88                |
| 12071 102.225660 | 192.168.14.238 | 192.168.14.202 | TLSv1.3 | 50551 8888 | 29 <mark>3 Client Hel</mark> |
| 12074 102.231669 | 192.168.14.238 | 192.168.14.202 | TLSv1.3 | 50551 8888 | 682 Change Cip               |
| 12075 102.249535 | 192.168.14.238 | 192.168.14.202 | TLSv1.3 | 50551 8888 | 80 Applicatio                |
| 12076 102.249674 | 192.168.14.238 | 192.168.14.202 | TLSv1.3 | 50551 8888 | 457 Applicatio               |
| 12215 108.317201 | 192.168.14.238 | 192.168.14.202 | TCP     | 50550 8888 | 54 [TCP Keep-                |
| 12216 108.321179 | 192.168.14.238 | 192.168.14.202 | TCP     | 50550 8888 | 55 [TCP Keep-                |
| 12269 117.277616 | 192.168.14.238 | 192.168.14.202 | ТСР     | 50551 8888 | 54 [TCP Keep-                |
| 12270 117.321054 | 192.168.14.238 | 192.168.14.202 | TCP     | 50551 8888 | 55 [TCP Keep-                |
| 12277 122.402975 | 192.168.14.238 | 192.168.14.202 | TCP     | 50550 8888 | 54 50550 → 88                |
| 12278 122.404923 | 192.168.14.238 | 192.168.14.202 | TLSv1.3 | 50550 8888 | 80 Applicatio                |
| 12279 122.405047 | 192.168.14.238 | 192.168.14.202 | TLSv1.3 | 50550 8888 | 111 Applicatio               |
| 12285 127.256792 | 192.168.14.238 | 192.168.14.202 | TCP     | 50550 8888 | 54 50550 → 88                |
| 12286 127.358363 | 192.168.14.238 | 192.168.14.202 | TLSv1.3 | 50550 8888 | 80 Applicatio                |
| 12287 127.358510 | 192.168.14.238 | 192.168.14.202 | TLSv1.3 | 50550 8888 | 1648 Applicatio              |
| 12291 132.332387 | 192.168.14.238 | 192.168.14.202 | ТСР     | 50551 8888 | 55 [TCP Keep-                |
| 12298 142.366824 | 192.168.14.238 | 192.168.14.202 | TCP     | 50550 8888 | 55 [TCP Keep-                |
| 12300 142.368574 | 192.168.14.238 | 192.168.14.202 | TCP     | 50550 8888 | 54 [TCP Keep-                |
| 40000 447 00000  | 400 400 44 000 | 400 400 44 000 | TOD     | 50554 0000 |                              |

### her Spec, Application Data, Application Data, Application Data n Data n Data 88 [SYN] Seq=0 Win=64240 Len=0 MSS=1460 WS=256 SACK\_PERM 88 [ACK] Seq=1 Ack=1 Win=262656 Len=0 her Spec, Application Data, Application Data, Application Data n Data n Data Alive ACK] 50550 → 8888 [ACK] Seq=1297 Ack=745 Win=2101504 Len=0 Alive] 50550 → 8888 [ACK] Seg=1296 Ack=745 Win=2101504 Len=1 Alive ACK] 50551 → 8888 [ACK] Seq=1297 Ack=744 Win=261888 Len=0 Alive] 50551 → 8888 [ACK] Seq=1296 Ack=744 Win=261888 Len=1 88 [ACK] Seg=1297 Ack=816 Win=2101504 Len=0 n Data n Data 88 [ACK] Seq=1380 Ack=891 Win=2101504 Len=0 n Data n Data Alive] 50551 → 8888 [ACK] Seq=1296 Ack=744 Win=261888 Len=1 Alive] 50550 → 8888 [ACK] Seq=2999 Ack=891 Win=2101504 Len=1 Alive ACK] 50550 → 8888 [ACK] Seq=3000 Ack=891 Win=2101504 Len=0

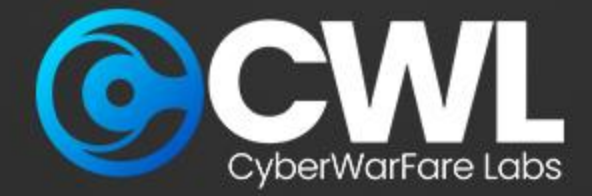

Typically, these patterns are observed in **C2** communication. The C2 sends client hello requests to check if the targeted host is active and accessible. When the attacker attempts to push malicious commands, they are sent as application data. It's worth noting that even if you attempt to read the packets, the information inside is encrypted and not in a readable format.

📕 Wireshark · Packet 12286 · traffic.pcapng

> Frame 12286: 80 bytes on wire (640 bits), 80 bytes captured (640 bits) on interface \Device\NPF {17C33C3C-2E4D-4BC1 > Ethernet II, Src: PcsCompu\_ab:7d:97 (08:00:27:ab:7d:97), Dst: PcsCompu\_73:6e:ba (08:00:27:73:6e:ba) > Internet Protocol Version 4, Src: 192.168.14.238, Dst: 192.168.14.202 > Transmission Control Protocol, Src Port: 50550, Dst Port: 8888, Seq: 1380, Ack: 891, Len: 26

- > Transport Layer Security

| 0000 | 08 | 00 | 27 | 73 | 6e | ba         | 08 | 00 | 27 | ab | 7d | 97 | 08 |
|------|----|----|----|----|----|------------|----|----|----|----|----|----|----|
| 0010 | 00 | 42 | 7b | c9 | 40 | 00         | 80 | 06 | 00 | 00 | c0 | a8 | 0e |
| 0020 | 0e | ca | c5 | 76 | 22 | <b>b</b> 8 | Øb | 63 | 1d | 93 | 95 | 4a | b1 |
| 0030 | 20 | 11 | 9f | 3d | 00 | 00         | 17 | 03 | 03 | 00 | 15 | 2e | 08 |
| 0040 | 63 | c1 | ee | bc | ab | 07         | d1 | 9c | 51 | 13 | f1 | 40 | 39 |

| 00 | 45 | 00 | ···'sn···· '·}···E· |
|----|----|----|---------------------|
| ee | c0 | a8 | -B{-@               |
| e5 | 50 | 18 | ····v"··c ···J··P·  |
| c7 | 89 | 76 | ··=····V            |
| 88 | c4 | c2 | c Q @9              |

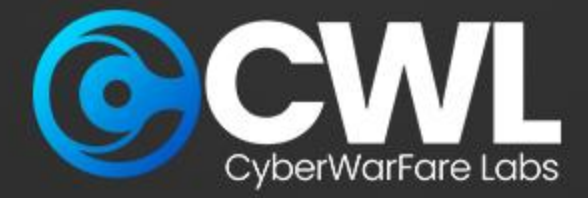

# **JA3 Fingerprinting**

JA3 correlation methodology will help us in identifying and categorizing different types of software or libraries based on their unique fingerprints generated during the handshake process, JA3 typically get generated based on their cryptographic characteristics of the SSL/TLS handshake.

Each unique SSL/TLS handshake will result in unique JA3 fingerprinting.

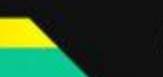

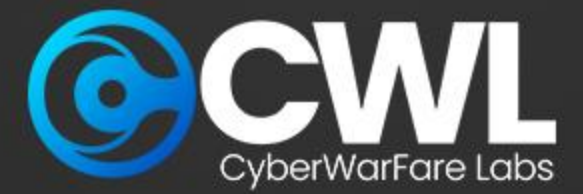

# Working of TLS Handshake

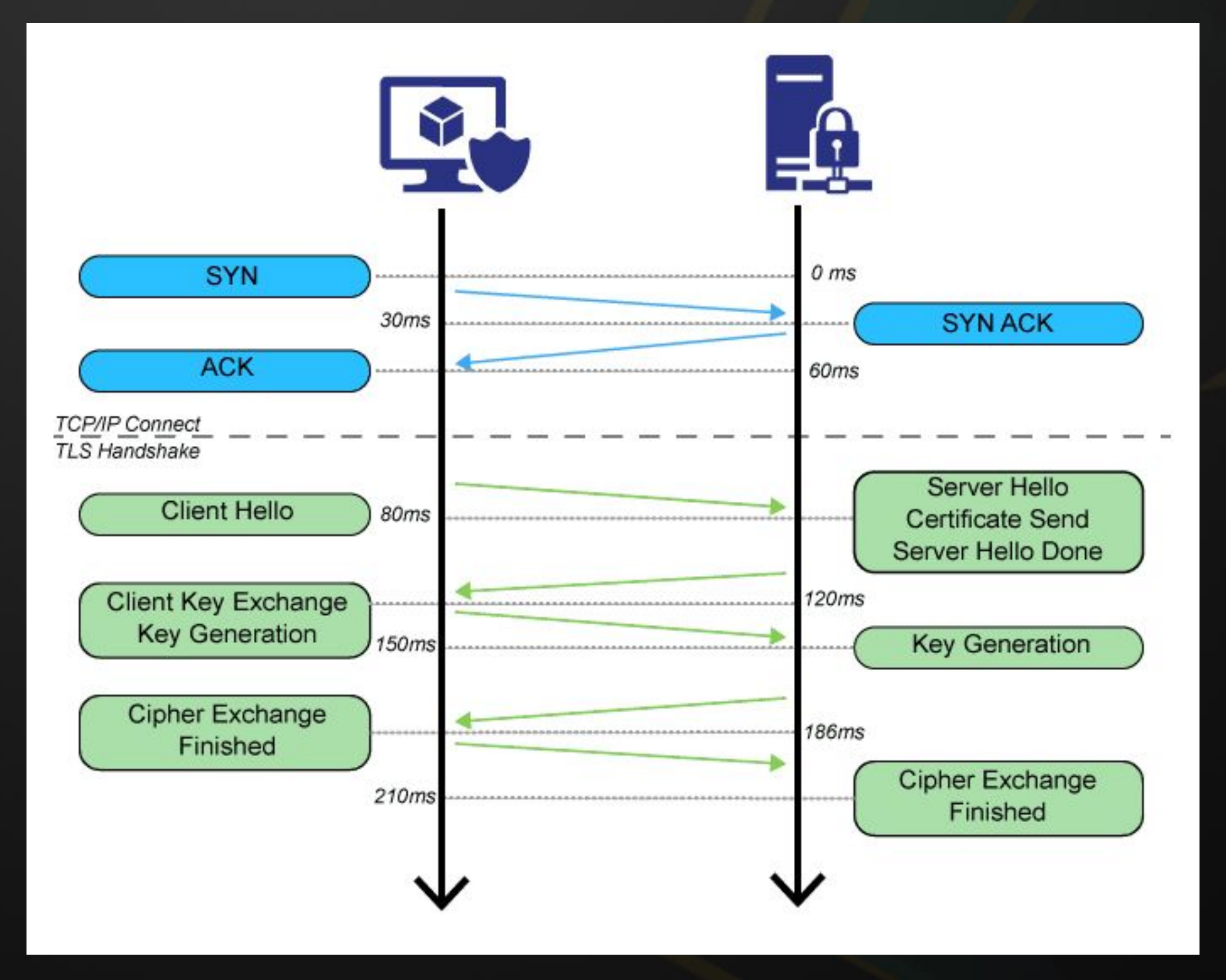

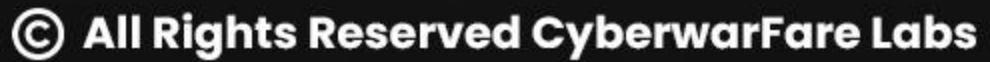

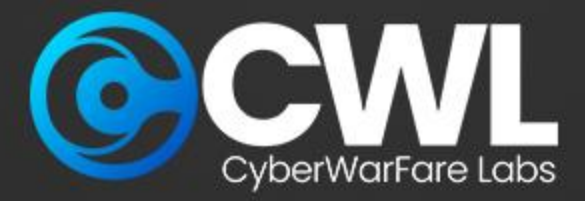

# Working of JA3

JA3 fingerprinting value is calculated by collecting the decimal values of the bytes for the following fields.

- Version
- Accepted Ciphers
- List of Extensions
- Elliptic Curves
- Elliptic Curve Formats

The collected decimal values are then hash to MD5 format and resulted with 32 character fingerprints.

| ~ | Tr | anspor | rt Layer Sec | urity            |
|---|----|--------|--------------|------------------|
|   | ~  | TLSv1  | .2 Record L  | ayer: Handshake  |
|   |    | Со     | ntent Type:  | Handshake (22)   |
|   |    | Ve     | rsion: TLS   | 1.0 (0x0301)     |
|   |    | Le     | ngth: 512    |                  |
|   |    | ✓ Ha   | ndshake Pro  | tocol: Client He |
|   |    |        | Handshake    | Type: Client Hel |
|   |    |        | Length: 508  | 3                |
|   |    |        | Version: T   | LS 1.2 (0x0303)  |
|   |    | >      | Random: f96  | 50dc3adc8edd6636 |
|   |    |        | Session ID   | Length: 32       |
|   |    |        | Session ID   | : dd6c51fa66ac1  |
|   |    |        | Cipher Suit  | tes Length: 36   |
|   |    | >      | Cipher Suit  | tes (18 suites)  |
|   |    |        | Compression  | n Methods Length |
|   |    | >      | Compression  | n Methods (1 met |
|   |    |        | Extensions   | Length: 399      |
|   |    | >      | Extension:   | server name (le  |
|   |    | >      | Extension:   | ec_point_format  |
|   |    | >      | Extension:   | supported_group  |
|   |    | >      | Extension:   | session_ticket   |
|   |    | >      | Extension:   | application_lay  |
|   |    | >      | Extension:   | encrypt_then_ma  |
|   |    | >      | Extension:   | extended_master  |
|   |    | >      | Extension:   | post_handshake_  |
|   |    | >      | Extension:   | signature_algor  |
|   |    | >      | Extension:   | supported_versi  |
|   |    | >      | Extension:   | psk_key_exchang  |
|   |    | >      | Extension:   | key_share (len=  |

Protocol: Client Hello

ello llo(1)

0139f558a1a0bf8259392ab92243a64716b61bd6b83cca9

f3d511c185198f4b8520cbf6a7712016f19ef49bcfcff942aad

```
h: 1
thod)
en=41)
ts (len=4)
ps (len=22)
(len=0)
ver_protocol_negotiation (len=11)
ac (len=0)
r_secret (len=0)
auth (len=0)
rithms (len=42)
ions (len=5)
ge_modes (len=2)
=38)
```

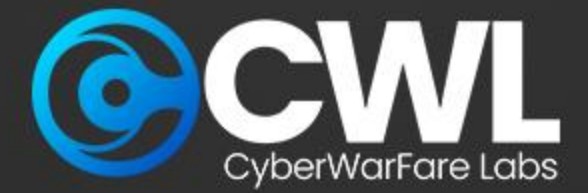

### **Co-relating the JA3**

On the Client Hello request we can identify the JA3 section under the Transport Layer Security

This generated JA3 value can be further searched over internet to determine the whether its been associated with any other malicious activity

| 1 | Transport Layer Security                                                   |
|---|----------------------------------------------------------------------------|
|   | <ul> <li>TLSv1.3 Record Layer: Handshake Protocol: Client Hello</li> </ul> |
|   | Content Type: Handshake (22)                                               |
|   | Version: TLS 1.0 (0x0301)                                                  |
|   | Length: 234                                                                |
|   | ✓ Handshake Protocol: Client Hello                                         |
|   | Handshake Type: Client Hello (1)                                           |
|   | Length: 230                                                                |
|   | Version: TLS 1.2 (0x0303)                                                  |
|   | Random: 9b13a36a903efce16a8405ae74f79e5670457d8f7883bc5939331c34ffe46      |
|   | Session ID Length: 32                                                      |
|   | Session ID: 63cd29a7aaab9231b041de3d981999bc705842b2fda591d061b29754e      |
|   | Cipher Suites Length: 38                                                   |
|   | > Cipher Suites (19 suites)                                                |
|   | Compression Methods Length: 1                                              |
|   | > Compression Methods (1 method)                                           |
|   | Extensions Length: 119                                                     |
|   | <pre>&gt; Extension: status_request (len=5)</pre>                          |
|   | > Extension: supported_groups (len=10)                                     |
|   | <pre>&gt; Extension: ec_point_formats (len=2)</pre>                        |
|   | > Extension: signature_algorithms (len=26)                                 |
|   | > Extension: renegotiation_info (len=1)                                    |
|   | > Extension: signed_certificate_timestamp (len=0)                          |
|   | > Extension: supported_versions (len=5)                                    |
|   | <pre>&gt; Extension: key_share (len=38)</pre>                              |
|   | [JA3 Fullstring: 771,49195-49199-49196-49200-52393-52392-49161-49171-4     |
|   | [JA3: 19e29534fd49dd27d09234e639c4057e]                                    |
|   |                                                                            |

### **JA3 Value**

19e29534fd49dd27d09234e639c4057e

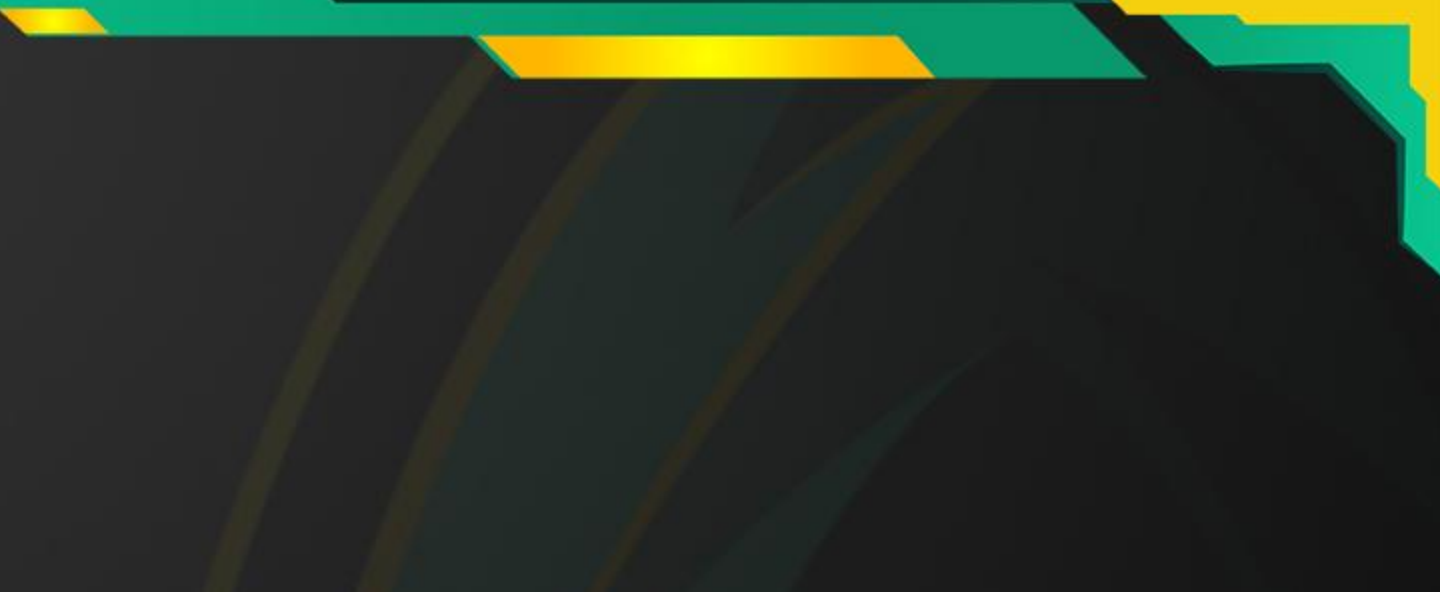

46c44

4eefc5c1a

'1-49162-49172-156-157-47-53-49170-10-4865-4866-4867,5-10-11-13-65281-18-43-51,29-23-24-25,0]

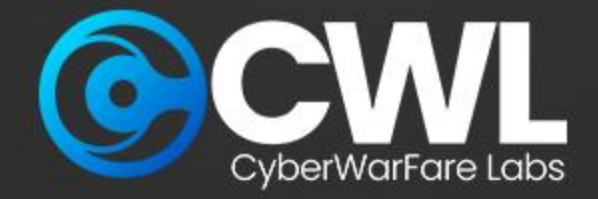

## Cyber Defence Analyst : CCDA

The Certified Cyber Defence Analyst (CCDA) training offers an investigative approach to Blue Teaming. It's designed to equip participants with the necessary knowledge and skills to become effective in threat detection and investigation as part of a Blue Team.

| Threat Detection & Its<br>Investigation | Enhance the real time investigation skills |
|-----------------------------------------|--------------------------------------------|
| Hands-on investigations                 | Cyber Defence Labs                         |
| Multiple Investigative mind map         | Incident Response Strategies               |

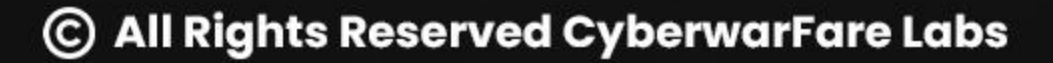

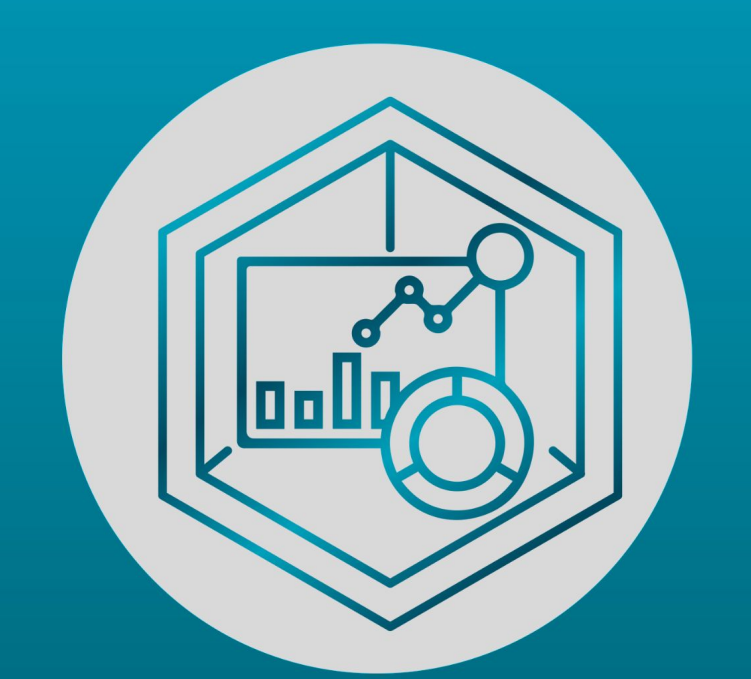

### Cyber Defense Analyst [CCDA]

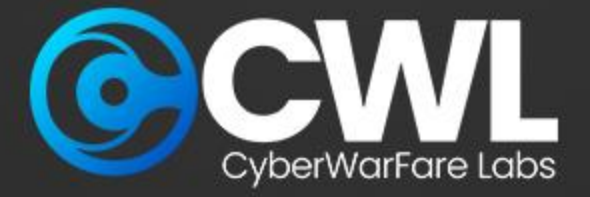

### **BTF Lab Overview**

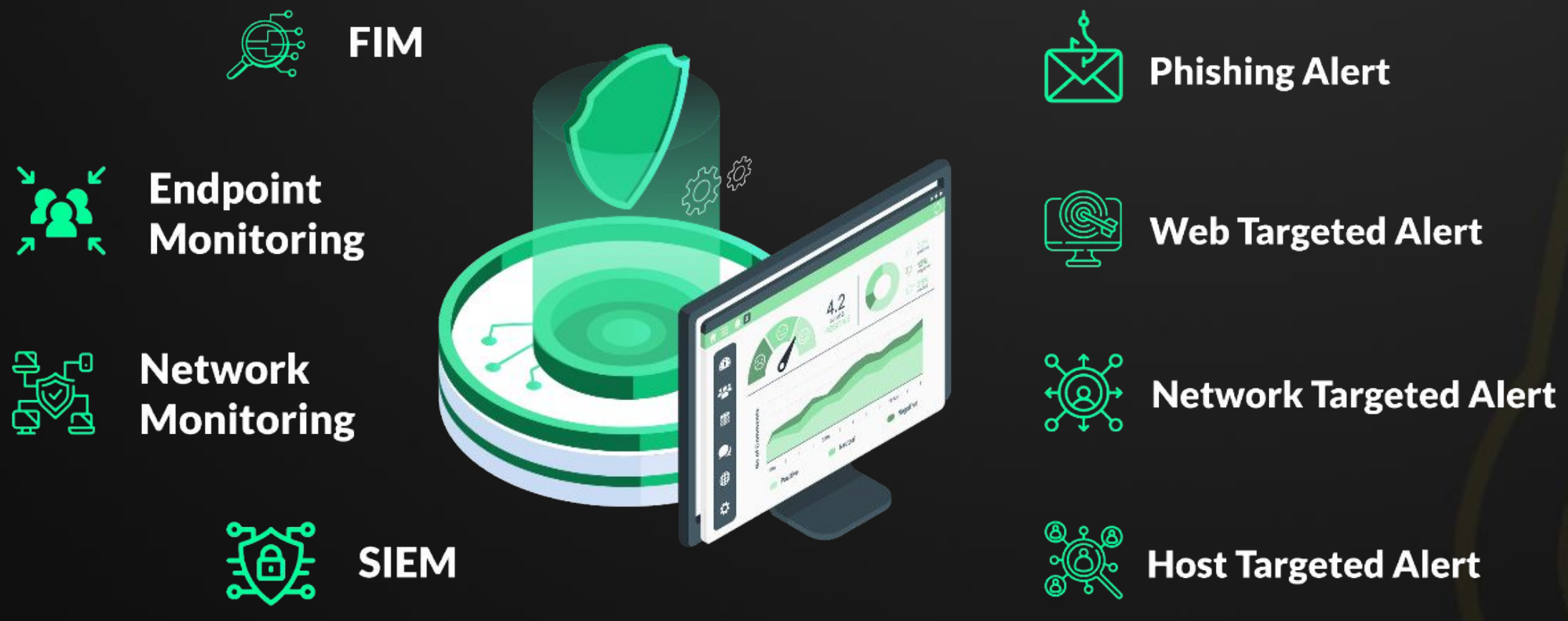

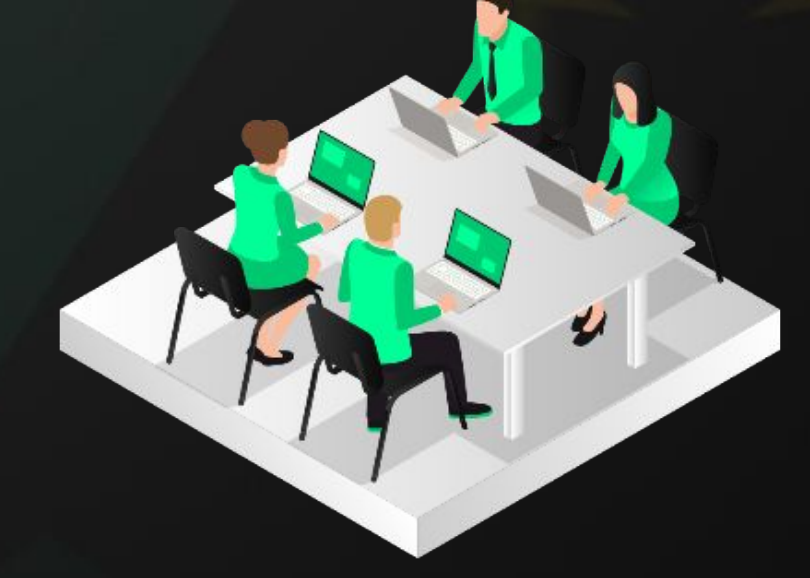

### **Cyber Defense Team**

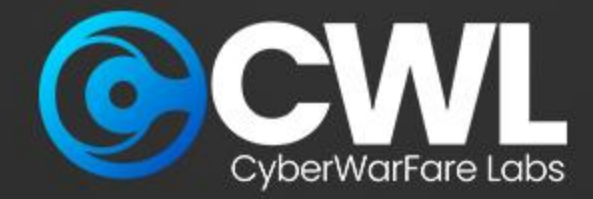

### Web based Investigation and Analysis

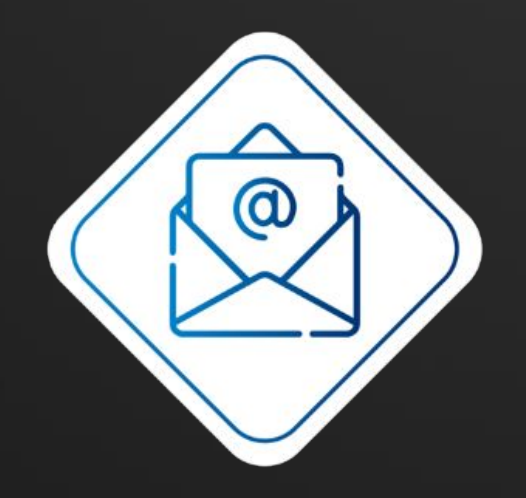

### **Email Header Analysis**

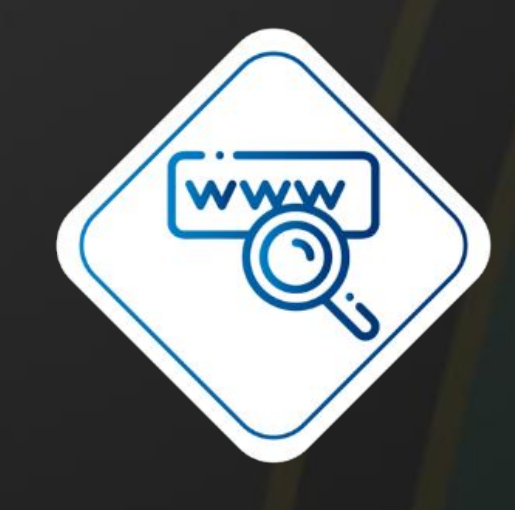

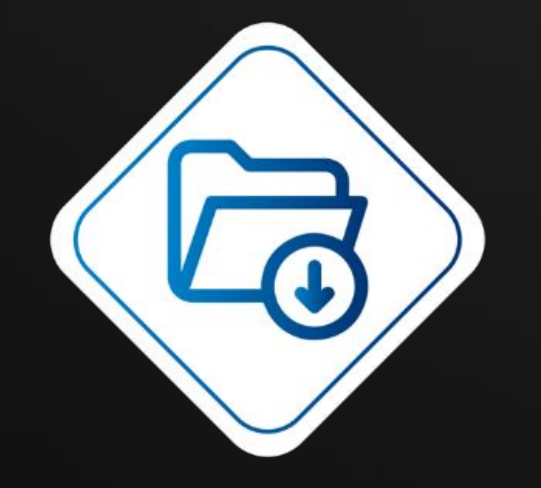

**Suspicious Attachment Phishing** Investigation

© All Rights Reserved CyberwarFare Labs

### **Credential Phishing** Investigation

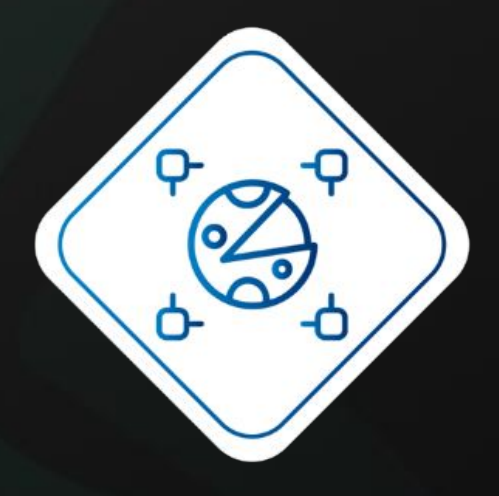

Suspicious Macros Phishing Investigation

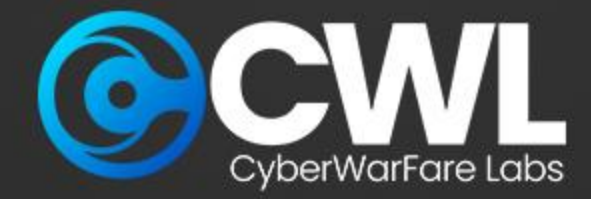

### Web based Investigation and Analysis

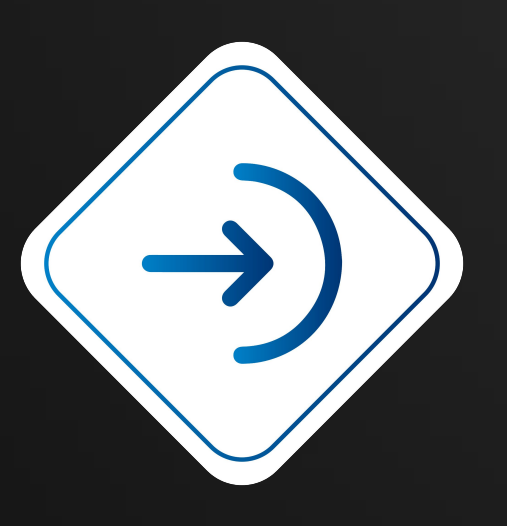

Admin Page access detected

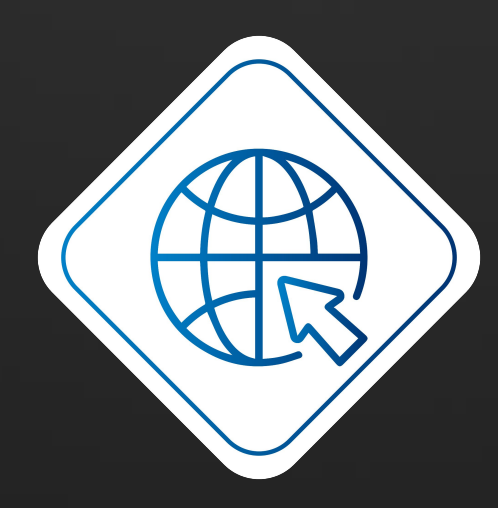

**Subdomain Enumeration** 

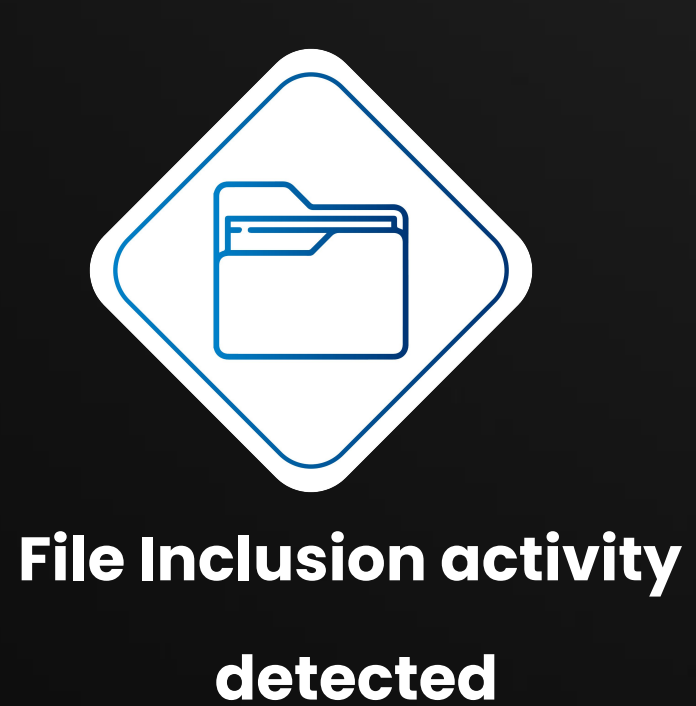

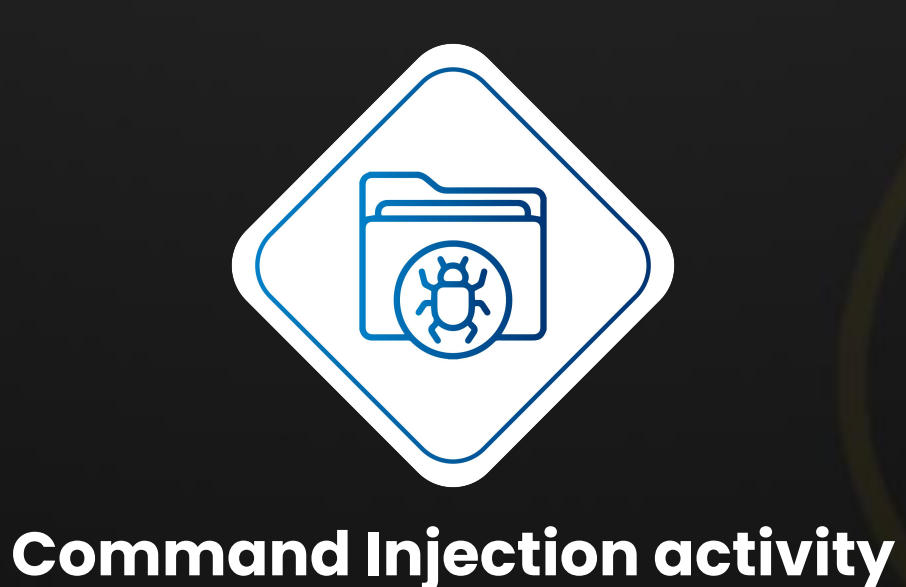

detected

© All Rights Reserved CyberwarFare Labs

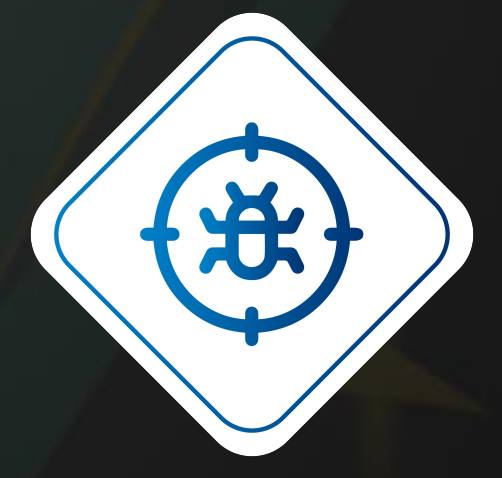

### SQL-Map activity detected

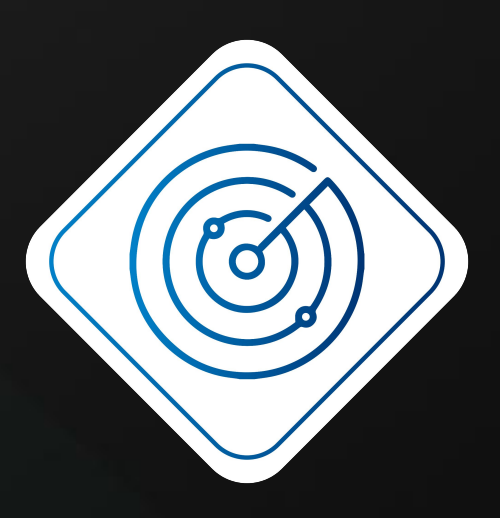

### **Vulnerability Enumeration activity**

detected

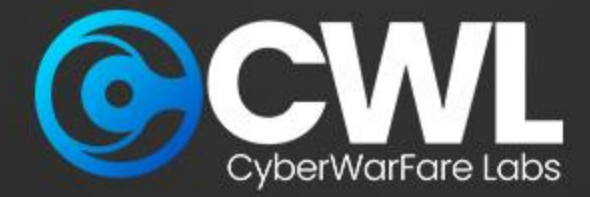

### **Network based Investigation and Analysis**

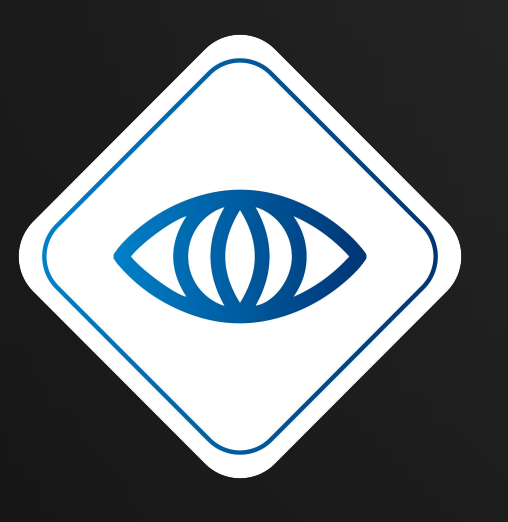

**NMAP Detection** 

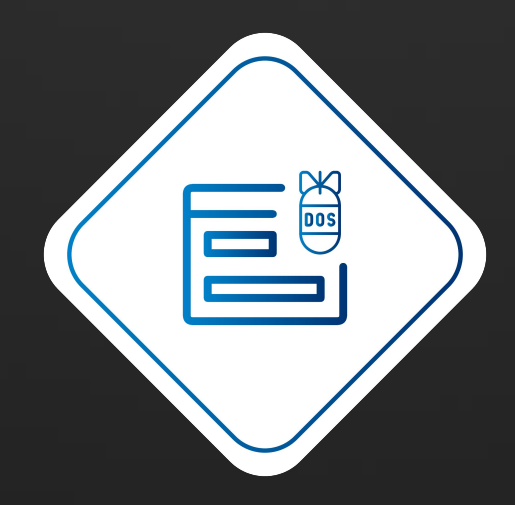

**DOS investigation** 

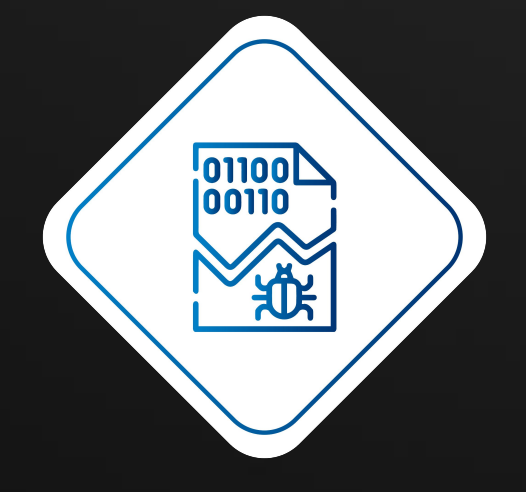

Netcat activity detected

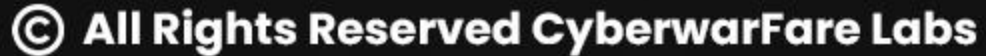

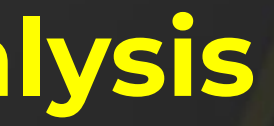

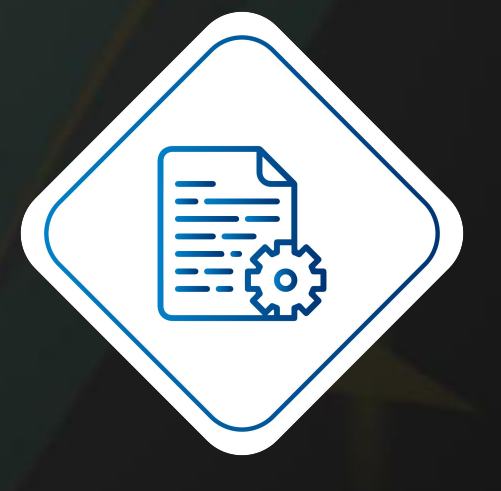

### **Suspected Data exfiltration detected**

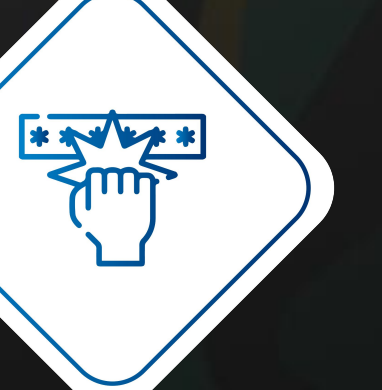

Service brute forcing

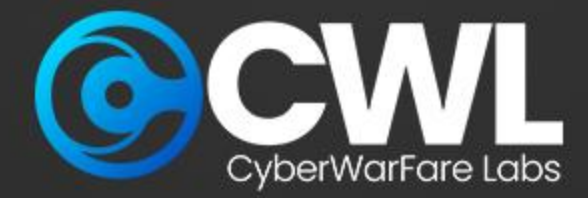

### **Host Based Attack Investigation Challenges**

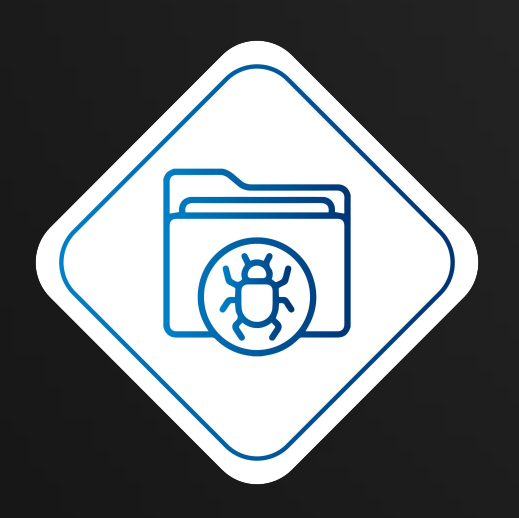

Suspicious File activity detected

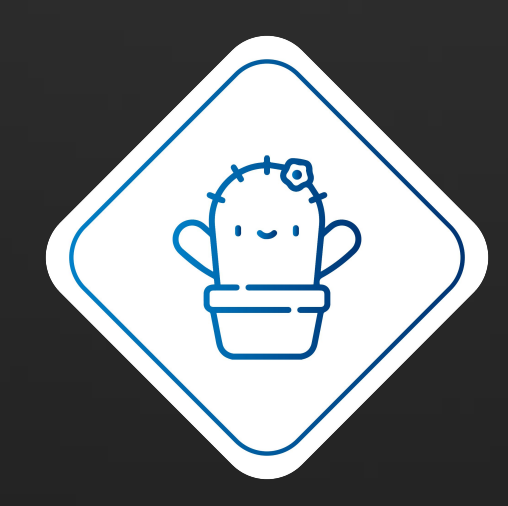

**Suspected .SH file detected** 

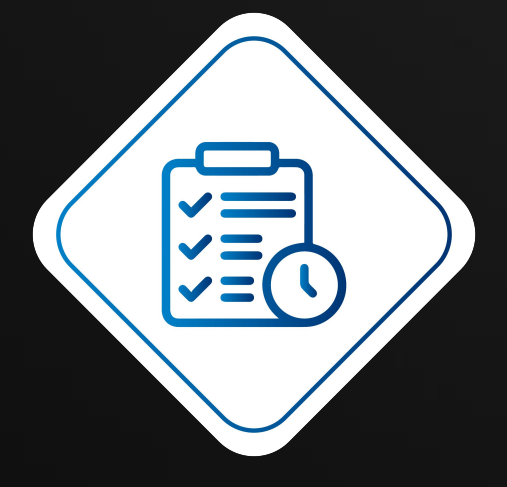

Suspicious Linpeas activity detected

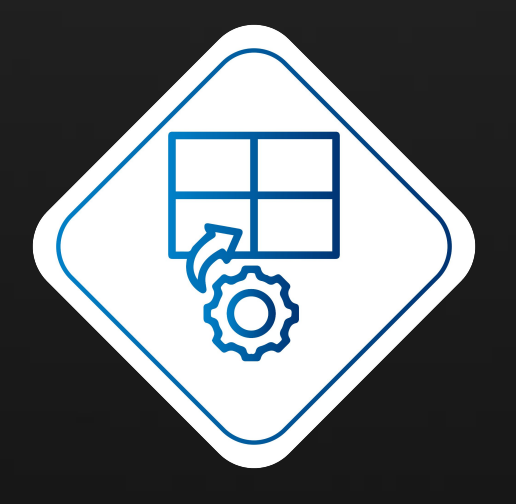

Multiple Remote

Failed Login Detected

© All Rights Reserved CyberwarFare Labs

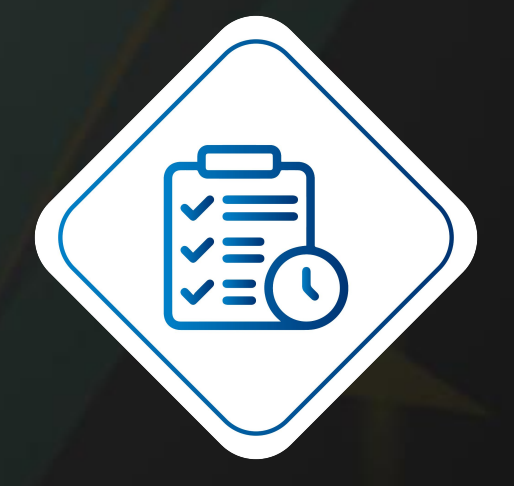

### Suspicious Scheduled task detected

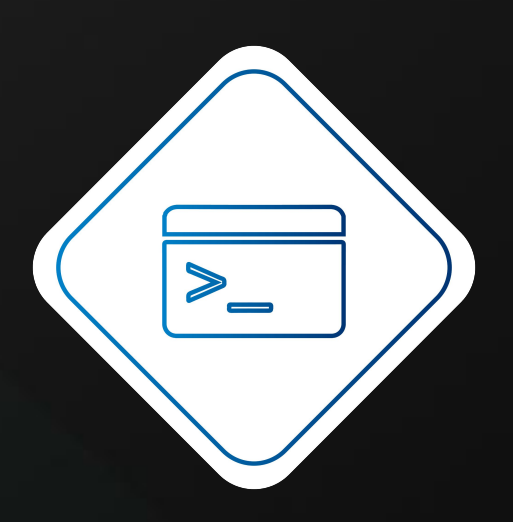

### Suspicious PowerShell activity

detected

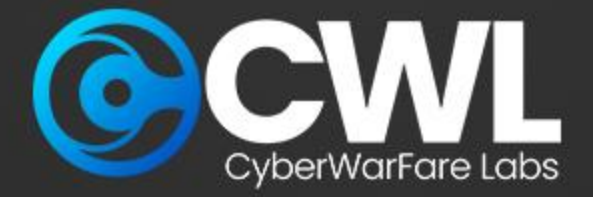

### **Certification Procedure**

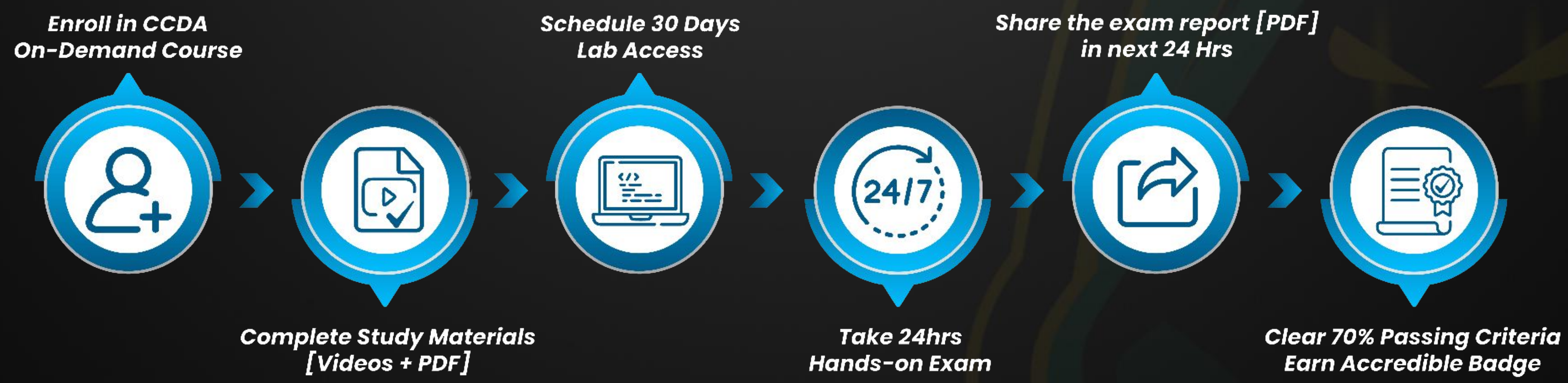

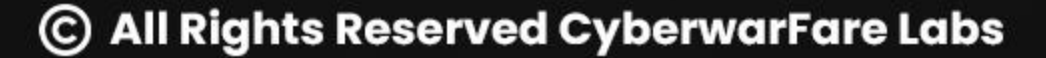

Earn Accredible Badge

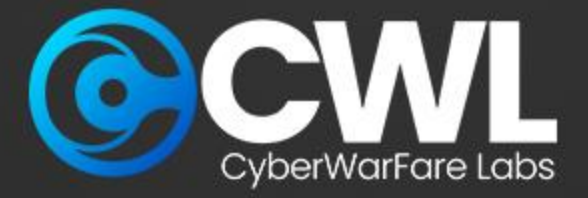

### **Giveaway** Alert

# **5 Certified Cyber Defence Analyst | CCDA**

We're giving away Latest Launch "Cyber Defence Analyst [CCDA]"

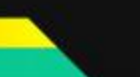

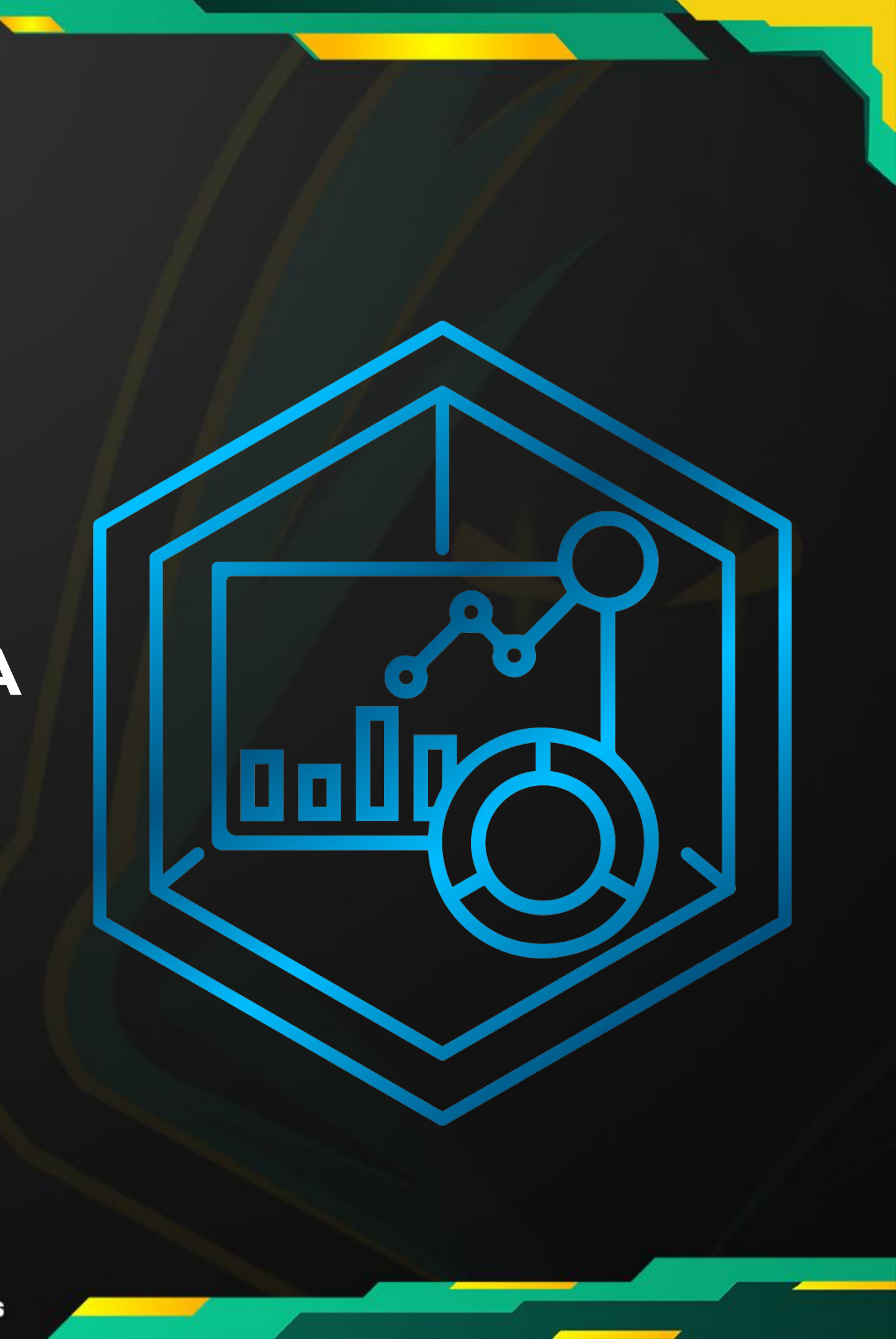

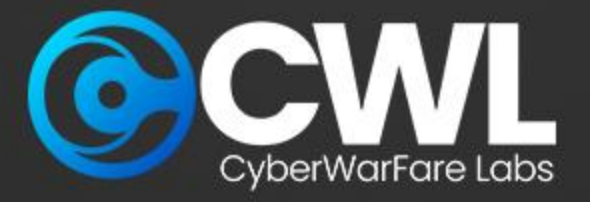

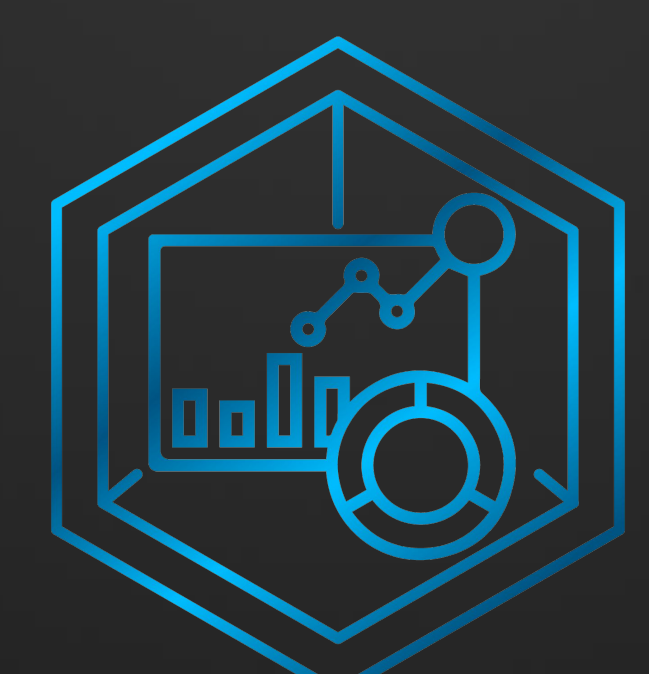

# Thank You

For Professional Red Team / Blue Team / Purple Team / Cloud Cyber Range labs / Trainings, please contact

### support@cyberwarfare.live

To know more about our offerings, please visit: https://cyberwarfare.live

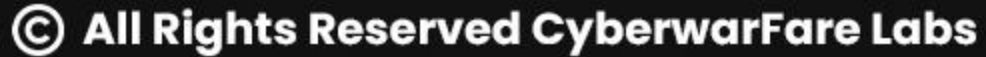